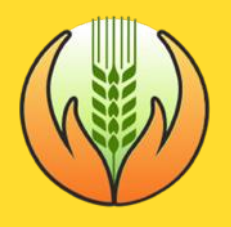

# Pradhan Mantri Fasal Bima Yojana

Ministry of Agriculture & Farmers Welfare

**User : DCCB Branch Head** 

## Introduction

Crop Insurance is an integrated IT solution and a web-based ecosystem to speed up service delivery, unify fragmented databases, achieve a single view of data, and eliminate manual processes. Crop Insurance provides insurance services to farmers faster than before.

Pradhan Mantri Fasal Bima Yojana is an effective initiative taken by the Ministry of Agriculture and Farmers Welfare, Government of India. This project paves way for a farmer to get his crop insured and resolve queries and concerns with the help of the web portal. This portal allows various departments of the Government of India to disseminate information about various schemes and programs being run for the benefit of the farmers.

### **Responsiblities & Authorities**

DCCB branch head is the user representing a particular DCCB branch and will be managed by its DCCB admin. DCCB branch head may self-register themselves from the portal to login, following which DCCB admin above you will approve from their logins. Once approved, the main roles of a DCCB branch head are listed below :

- a) To create/approve/manage DCCB branch users in your branch
- b) To monitor portal related MIS reports of the branch
- c) To create/approve/manage PACS under your branch
- d) You may also create policies for farmers

You can access PMFBY portal by visiting portal link: http://pmfby.gov.in/

### Introduction to user Hierarchy : (DCCB Branch Head)

### **Hierarchy flow :**

#### Cooperative bank HQ > DCCB admin > DCCB Branch admin > DCCB Branch user > PACS

- Cooperative bank HQ\*\* will register State cooperative bank head users (SCBs) & DCCB admins of all the DCCB in the states
- DCCB admin will manage DCCB branch admin under it for creating policies. DCCB admin may create policies from his/her login too.
- DCCB branch admin will manage DCCB branch users and PACS under the branch. DCCB branch admin, DCCB users & PACS may create policies from their logins.

#### Note:

- We are waiting for regional/administrative hierarchy from banks, following which region head users will be created between SCB and DCCB head. We request bankers to submit the regional masters asap for accessing the functionality at the earliest.
- Cooperative bank HQ user will be appointed at MCA&FW as in-charge of cooperative HQ login

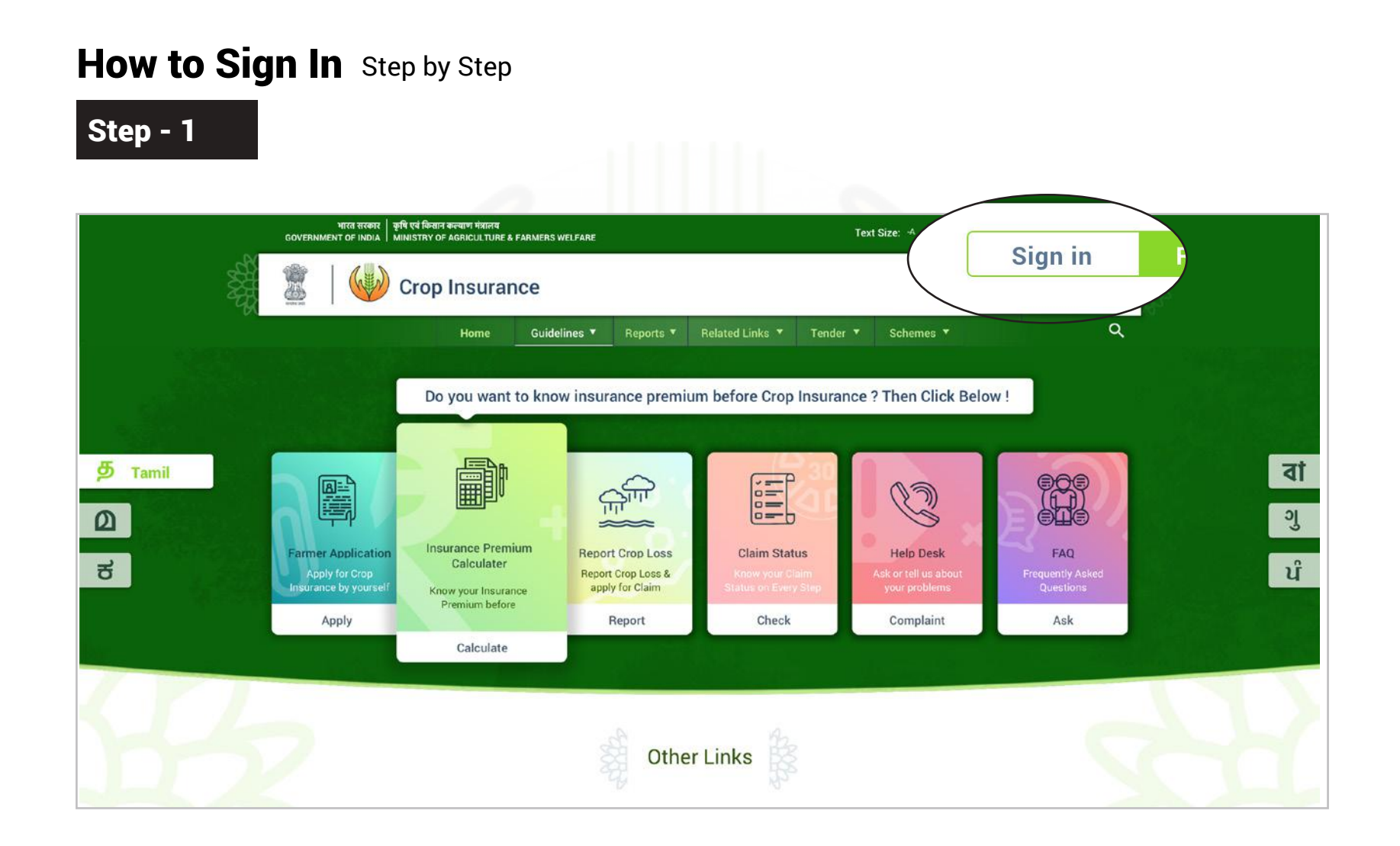

You will notice at the top right side of the landing page. If you are an old user, click on 'Sign In' to access the portal.

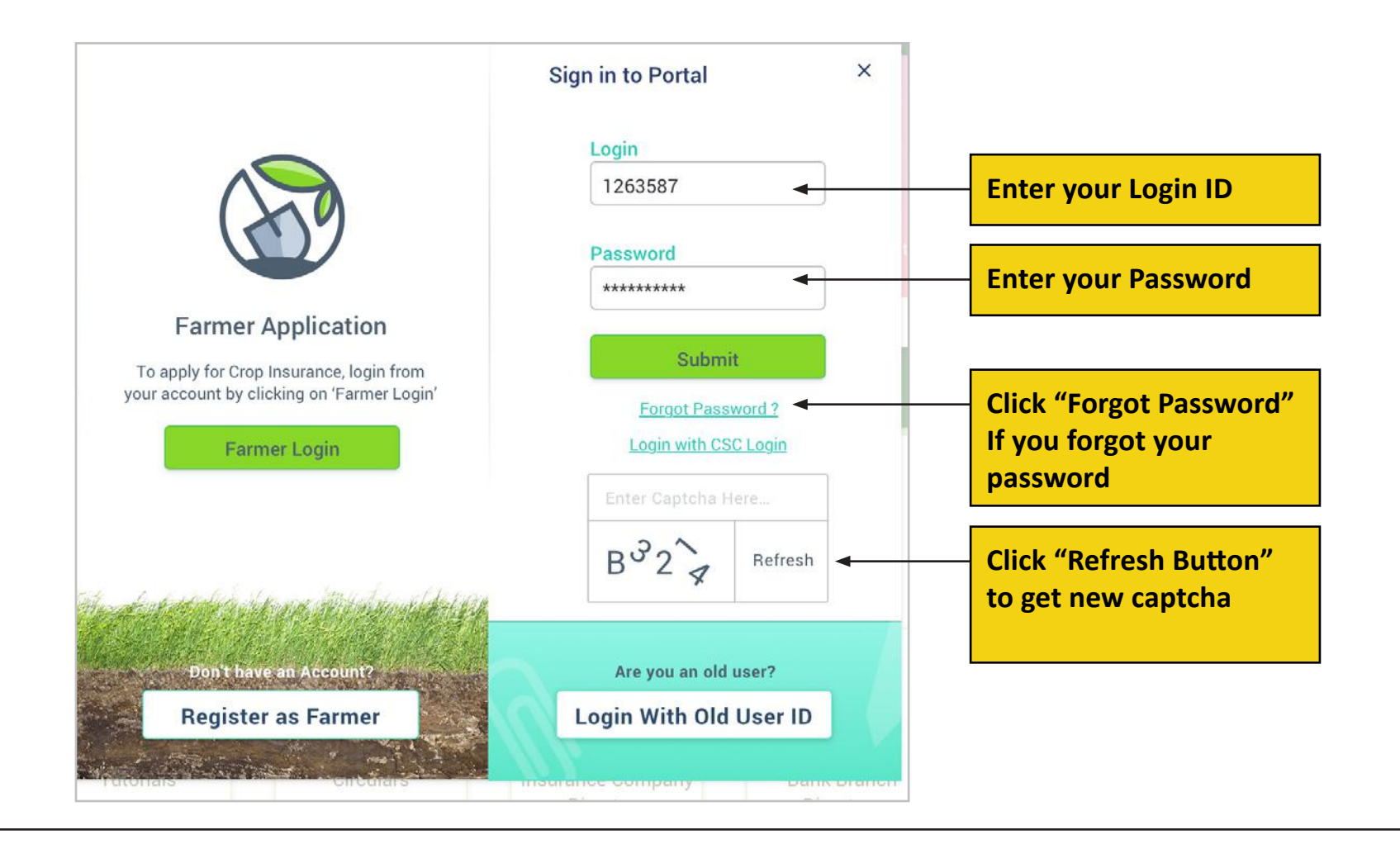

### How to Register as a Old User Step by Step

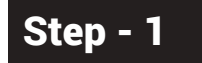

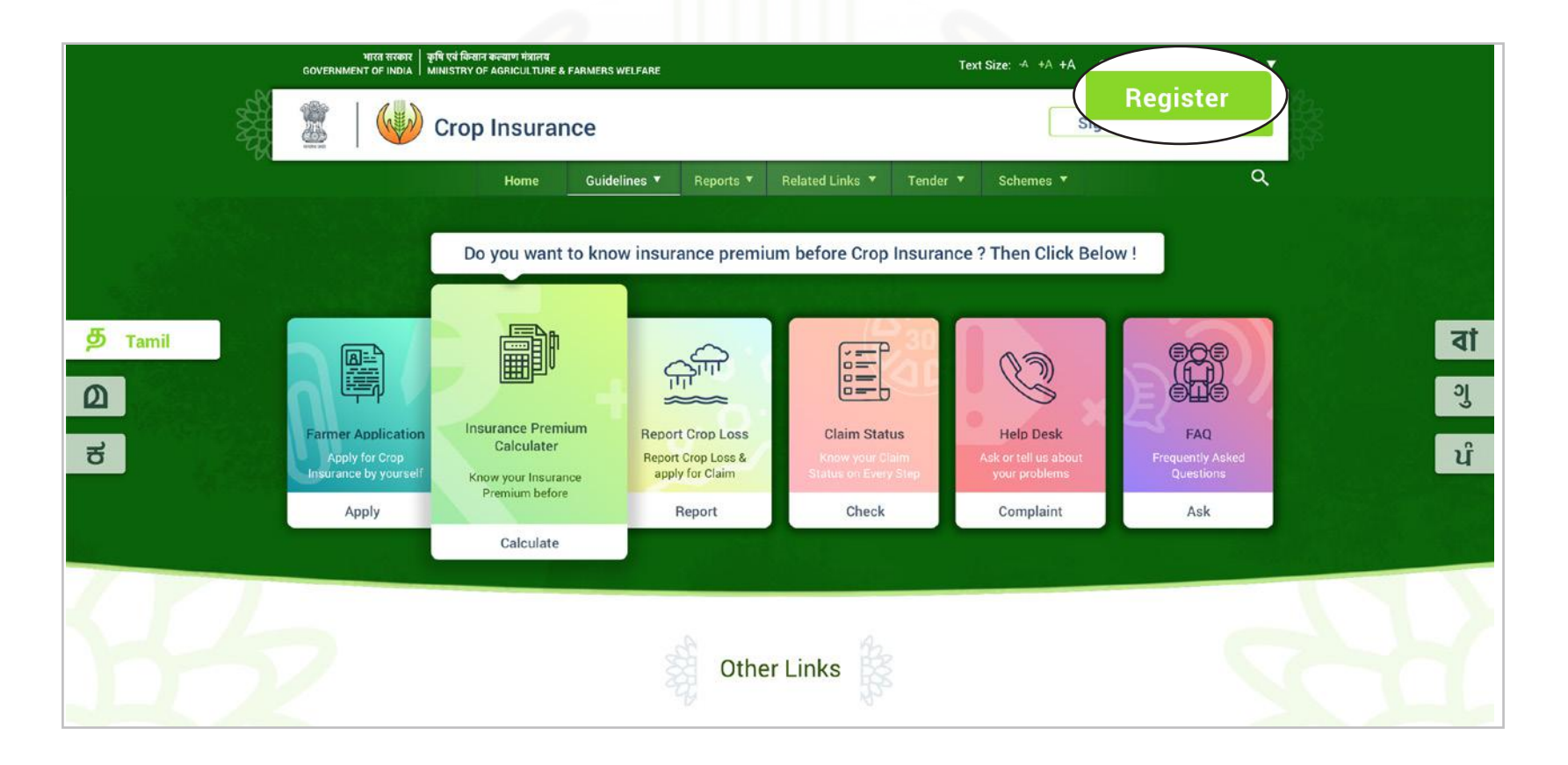

You will notice at the top right side of the landing page. If you are an old user, click on 'Register' to access the portal.

Step - 2

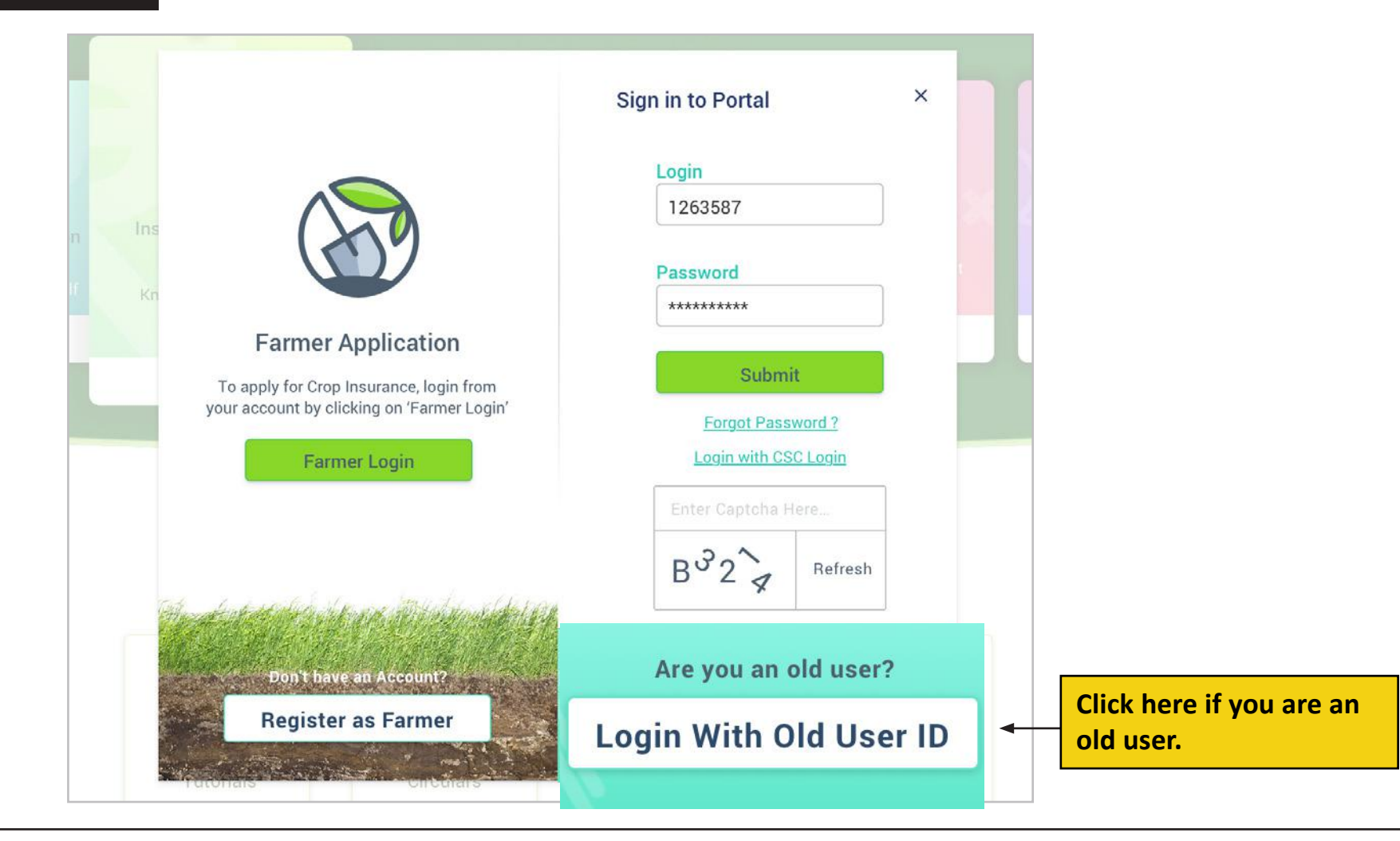

7

Click on 'Login With old User ID' if you are an old user and wish to login to the portal.

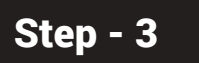

|                                                                                                    | Select User Type     |   |                                                 |          |
|----------------------------------------------------------------------------------------------------|----------------------|---|-------------------------------------------------|----------|
|                                                                                                    | Bank                 | ~ |                                                 |          |
| $( \rightarrow )$                                                                                              | Select User Category |   |                                                 |          |
|                                                                                                    | Bank Branch          | ~ |                                                 |          |
| Former Application                                                                                             | Bank                 |   |                                                 |          |
| Farmer Application                                                                                             | SBI                  | ~ |                                                 |          |
| To apply for Crop Insurance, login from<br>your account by clicking on 'Farmer Login'                          | State                |   |                                                 |          |
| Farmer Login                                                                                                   | Rajasthan            | ~ |                                                 |          |
|                                                                                                    | District             |   |                                                 |          |
|                                                                                                    | Headquarter          | ~ |                                                 |          |
|                                                                                                    | Branch               |   |                                                 |          |
|                                                                                                    | Headquarter          | ~ |                                                 |          |
|                                                                                                    | Password             |   |                                                 |          |
| The second second second second second second second second second second second second second second second s | ****                 |   |                                                 |          |
| Don't have an Account?<br>Register as Farmer                                                                   | Proceed              | - | Fill the required deta<br>and click 'Proceed' t | ail<br>O |
|                                                                                                    |                      |   | continue.                                       |          |

Select User type, User Category, Bank, State, District, and Branch and enter your password. Click 'Proceed' to continue.

| 6444 34H |                            | <b>OP INSURANCE</b><br>NISTRY OF AGRICULTURE & FARMERS | WELFARE                                | Sign in or Sign up<br>Text Size: -A +A +A Change Language to : <u>Hindi</u> ▼ |
|----------|----------------------------|--------------------------------------------------------|----------------------------------------|-------------------------------------------------------------------------------|
|          | Create New<br>Creating New | <b>w User Login</b><br>User ID                         |                                        |                                                                               |
|          | Official Ir                | ofrmation                                              |                                        |                                                                               |
|          |                            | Stakeholder*                                           | Category*                              | User Category *                                                               |
|          |                            | Bank ~                                                 | Public v                               | Branch Head                                                                   |
|          |                            | State*                                                 | District*                              | IFSC*                                                                         |
|          |                            | Rajasthan 🗸                                            | Ajmer 🗸                                | CB0123456789                                                                  |
|          |                            | Branch Name                                            | Branch Address                         |                                                                               |
|          |                            | Ajmer                                                  | Central Bank, Bhilwara, District, Stat | e                                                                             |
|          |                            |                                                        |                                        |                                                                               |

| Name           | Aadnar ID*          | Mobile No.*    |
|----------------|---------------------|----------------|
| Vinay Kumar    | 1111-1111 🔍 🗸       | 9891887226     |
| Email          | Office Landline No. | _              |
| Test@gmail.com | Code Phone No.      |                |
|                |                     |                |
|                |                     |                |
|                |                     |                |
|                |                     |                |
|                |                     |                |
|                |                     |                |
|                |                     | Discard Create |

### Step - 6

| <br>Rules & Regulations                                                                                                    |                                     |
|----------------------------------------------------------------------------------------------------|-------------------------------------|
| Software License Agreement                                                                                                    |                                     |
| This Software License is made by (AV COMPANY NAME), (address of AV COMPANY NAME), to the Customer as an essential element of the services to be rendered by (AV COMPANY NAME) as defined in the system specification and any associated documents and agreement. System shall mean the deliverable product as defined in these documents.                                                                                                    |                                     |
| Customer and (AV COMPANY NAME) agree that this Software License is deemed to be part of, and subject to, the terms of the Agreement applicable to both parties.                                                                                                    |                                     |
| SECTION 1 LICENSE GRANT AND OWNERSHIP                                                                                                    |                                     |
| <ul> <li>1.1 (AV COMPANY NAME) hereby grants to Customer a worldwide, perpetual, non-exclusive, non-transferable license to all software for Customer's use in connection with the establishment, use, maintenance and modification of the system implemented by (AV COMPANY NAME). Software shall mean executable object code of software programs and the patches, scripts, modifications, enhancements, designs, concepts or other materials that constitute the software programs necessary for the proper function and operation of the system as delivered by the (AV COMPANY NAME) and accepted by the Customer.</li> <li>1.2 Except as expressly set forth in this paragraph, (AV COMPANY NAME) shall at all times own all intellectual property rights in the software. Any and all licenses, product warranties or service contracts provided by third parties in connection with any software, hardware or other software or services provided in the system shall be delivered to Customer for the sole benefit of Customer.</li> <li>1.3 Customer may supply to (AV COMPANY NAME) or allow the (AV COMPANY NAME) to use certain proprietary information, including service marks, logos, graphics, software, documents and business information and plans that have been authored or pre-owned by Customer. All such intellectual property shall remain the exclusive property of Customer and shall not be used by (AV COMPANY NAME) for any purposes other than those associated with delivery of the system.</li> </ul> |                                     |
| SECTION 2 COPIES, MODIFICATION, AND USE                                                                                                    |                                     |
| <ul> <li>2.1 Customer may make copies of the software for archival purposes and as required for modifications to the system. All copies and distribution of the software shall remain within the direct control of Customer and its representatives.</li> <li>2.2 Customer may make modifications to the source code version of the software, if and only if the results of all such modifications are applied solely to the system. In no way does this Software License confer any right in Customer to license, sublicense, sell, or otherwise authorize the use of the software, whether in executable form, source code or otherwise, by any third parties, except in connection with the use of the system as part of Customer's business.</li> <li>2.3 All express or implied warranties relating to the software shall be deemed null and void in case of any modification to the software party other than (AV COMPANY NAME).</li> </ul>                                                                                                    |                                     |
| Can                                                                                                    | Click 'Agree' to proceed<br>further |
|                                                                                                    |                                     |

Ð

Read the Agreement and Policy section and click on 'Proceed' to continue.

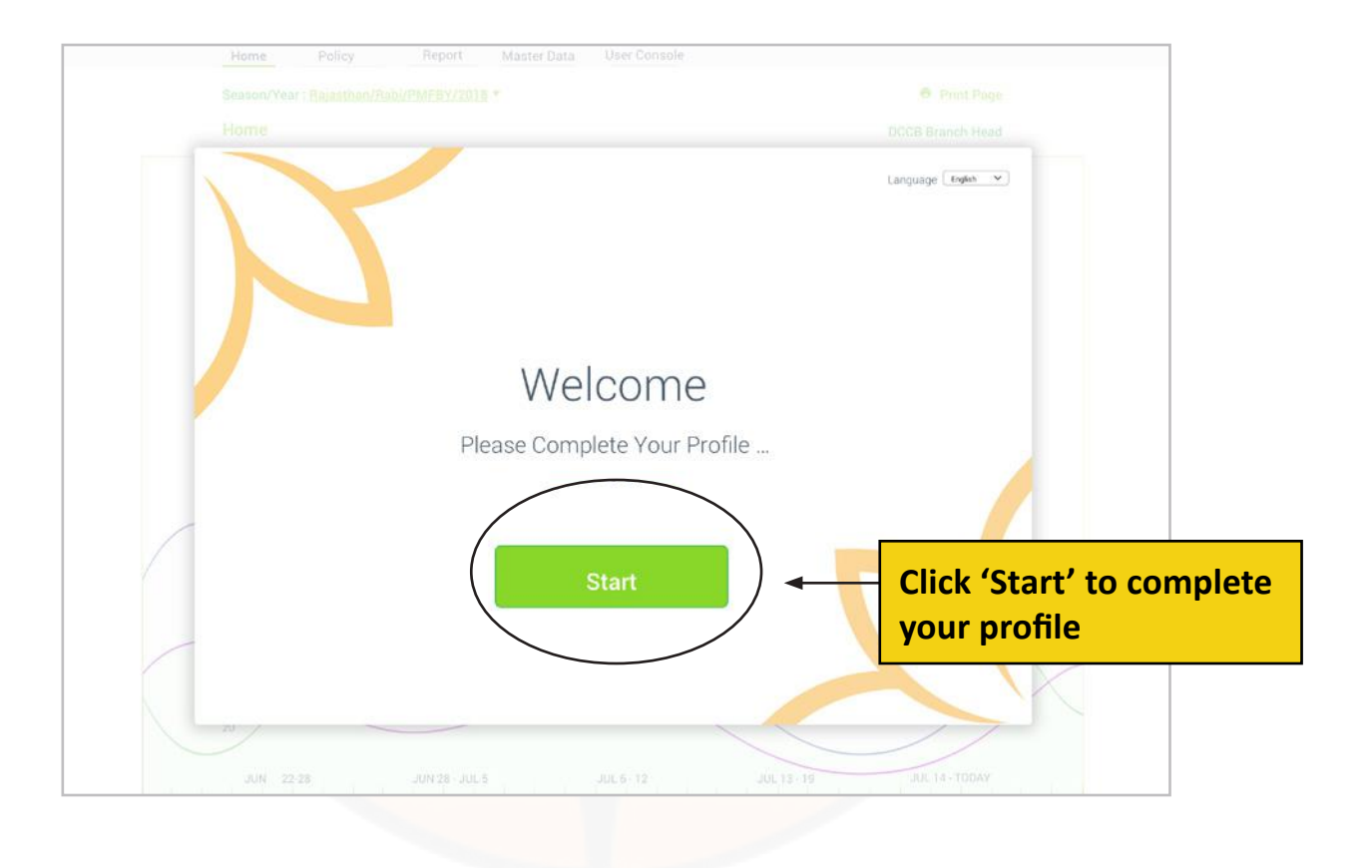

\_

| General Information     |                      |
|-------------------------|----------------------|
|                         | Mahila Ma            |
| Name *<br>Vinay Kashyap | 9891887226 Venity    |
|                         |                      |
| Aadhar ID *             | Alternate mobile no. |
|                         | 102/204              |
| Email Id*               |                      |
| Test@Gmail.com          |                      |
| Official information    |                      |
| User Type               | Bank Category*       |
| Bank Admin              | Bank Of              |
| Office No. 1            |                      |
| 24536789                |                      |
|                         |                      |
| System Setting          |                      |
| Email notification *    |                      |
| 10 <b>0</b>             | O Daily O Weekly     |
| SMS polification*       |                      |
| and notification -      | Daily O Weekly       |
|                         | S bany S muchin      |
| Deserved                |                      |
| Password                |                      |

\_\_\_\_

The user will see a profile as shown in the picture. The user is expected to fill all the details to complete the profile.

### Step - 2

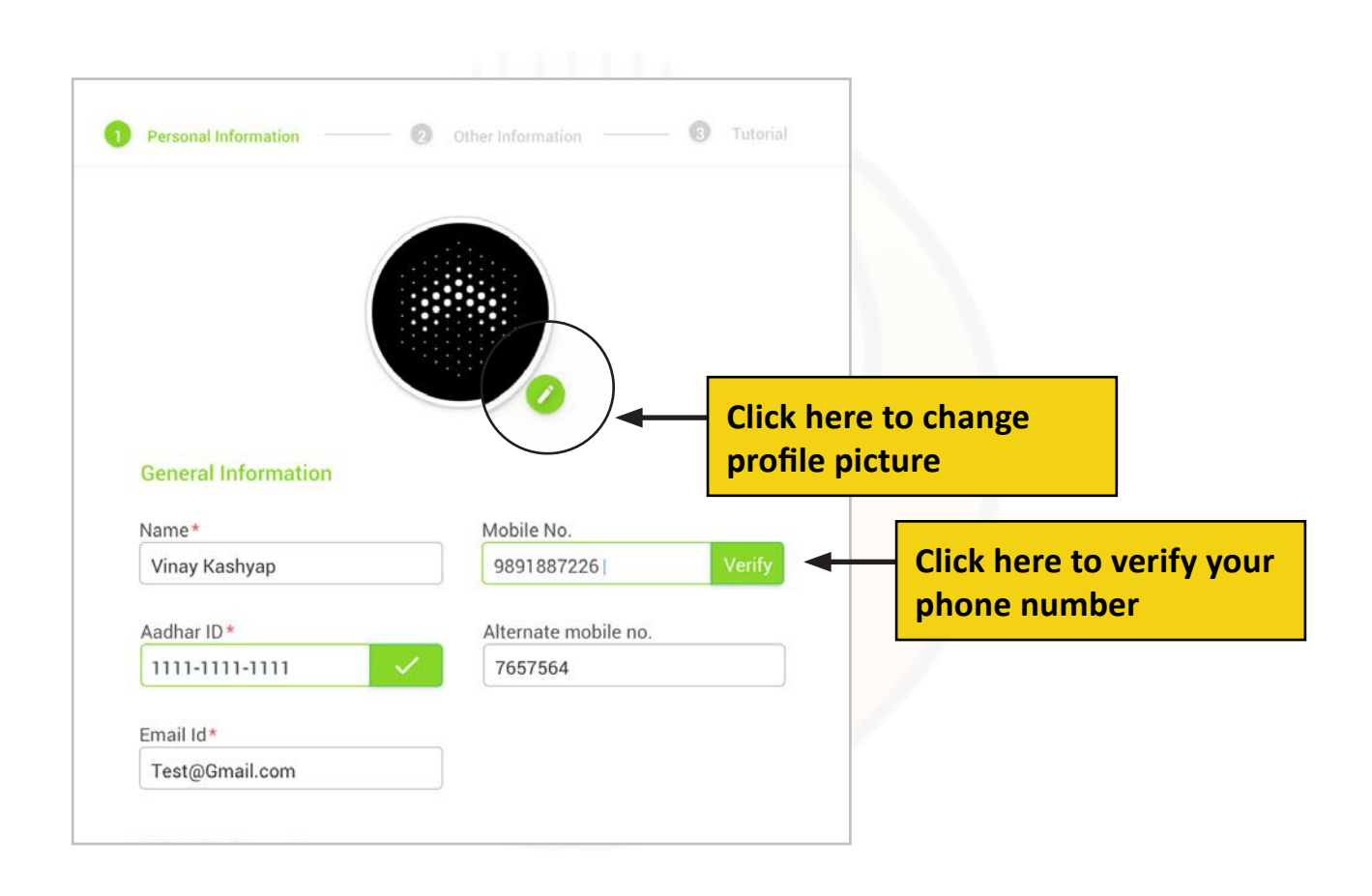

Click the pencil icons shown in the figure to change your profile picture. To verify your mobile number, enter your mobile number and click on 'Verify'

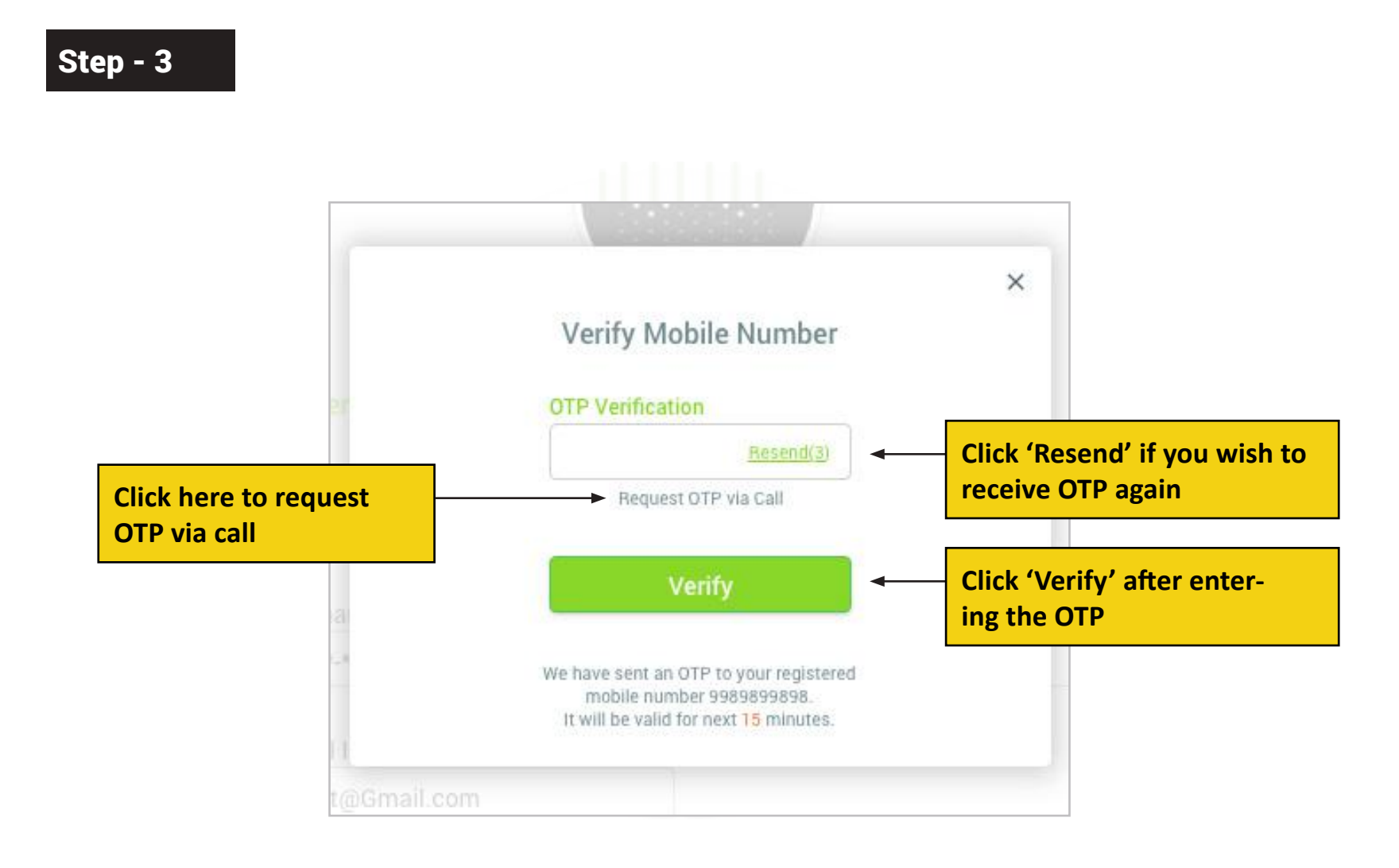

The user is expected to enter the One Time Password sent to the registered mobile number to complete the mobile number verification.

| Step - 4                            | <br>Email Id*<br>Test@Gmail.com                 |                    |                                        |
|-------------------------------------|-------------------------------------------------|--------------------|----------------------------------------|
|                                     | Official information<br>User Type<br>Bank Admin | Bank Category*     |                                        |
|                                     | Office No.*<br>24536789                         |                    |                                        |
| Turn ON email notifications<br>here | <br>System Setting Email notification*          | 💿 Daily 🔿 Weekly 🗲 | Choose notification<br>preference here |
| Turn ON SMS notifications<br>here   | Password  Attribute Change Password             | Daily O Weekly     |                                        |
|                                     |                                                 |                    |                                        |

In the System Settings, the user can set preference to receive email and SMS notifications.

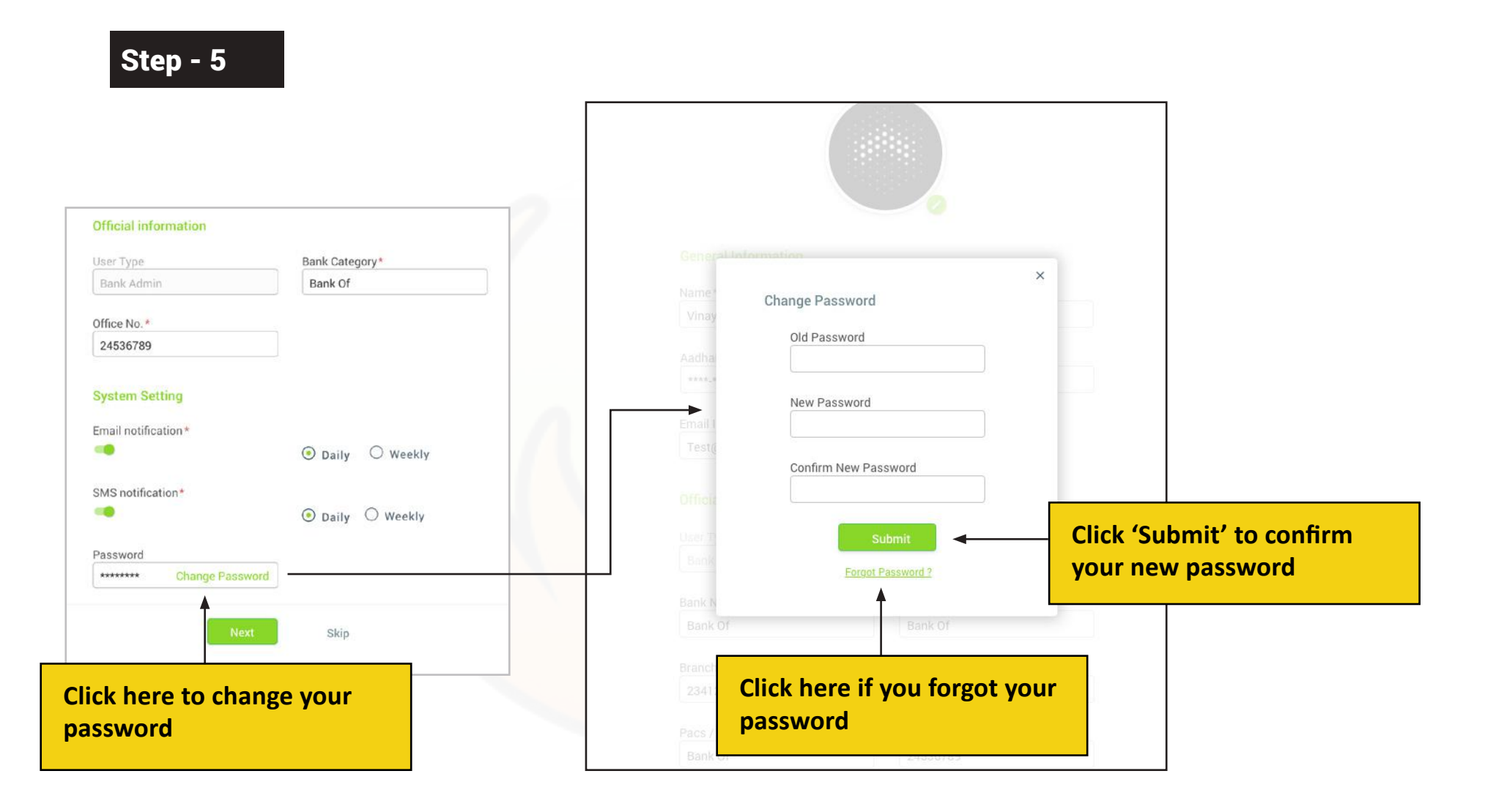

The user is expected to click 'Change password' to change his/her password. The user can enter the old password and new password. After confirming the new password, the user can click on 'Submit'.

The user is expected to click on 'Forgot Password' if he/she forgets the password.

|                                                 |                           |   | Official information |                |                |
|-------------------------------------------------|---------------------------|---|----------------------|----------------|----------------|
|                                                 |                           |   | User Type            | Bank Category* |                |
|                                                 |                           |   | Bank Admin           | Bank Of        |                |
|                                                 |                           |   | Office No. +         |                |                |
|                                                 |                           |   | 24536789             |                |                |
|                                                 |                           |   |                      |                |                |
| General Information                             |                           |   | System Setting       |                |                |
| Name*                                           | Mobile No.                |   | Email notification * |                |                |
| Vinay Kashyap                                   | 9891887226 Verify         |   |                      | Daily O Weekly |                |
| Aadhar ID*                                      | Alternate mobile no.      |   | SMS notification*    |                |                |
| um-mu-mu 🧹                                      | 7657564                   |   |                      | Daily O Weekly |                |
| Email Id*                                       |                           |   | Password             |                |                |
| Test@Gmail.com                                  |                           |   | ••••••• Change Passw | ord            |                |
| Official information<br>User Type<br>Bank Admin | Bank Category*<br>Bank Of |   | Next                 | Skip           |                |
| Office No. *                                    |                           |   |                      | <b></b>        |                |
| 24536789                                        |                           |   |                      |                |                |
| System Setting                                  |                           |   |                      |                |                |
| Email notification *                            |                           |   |                      | Click (Skin)   | to skin profil |
|                                                 | 💿 Daily 🔘 Weekly          |   |                      | Click Skip     |                |
| SMS notification*                               |                           |   |                      | completion     | 1              |
| (1)                                             | Daily O Weekly            |   |                      | /              |                |
| Password Change Password                        |                           |   |                      |                |                |
|                                                 |                           | C | lick 'Next' to p     | roceed         |                |
|                                                 |                           |   | nck wext to pi       | oceed          |                |

### How to See Tutorials

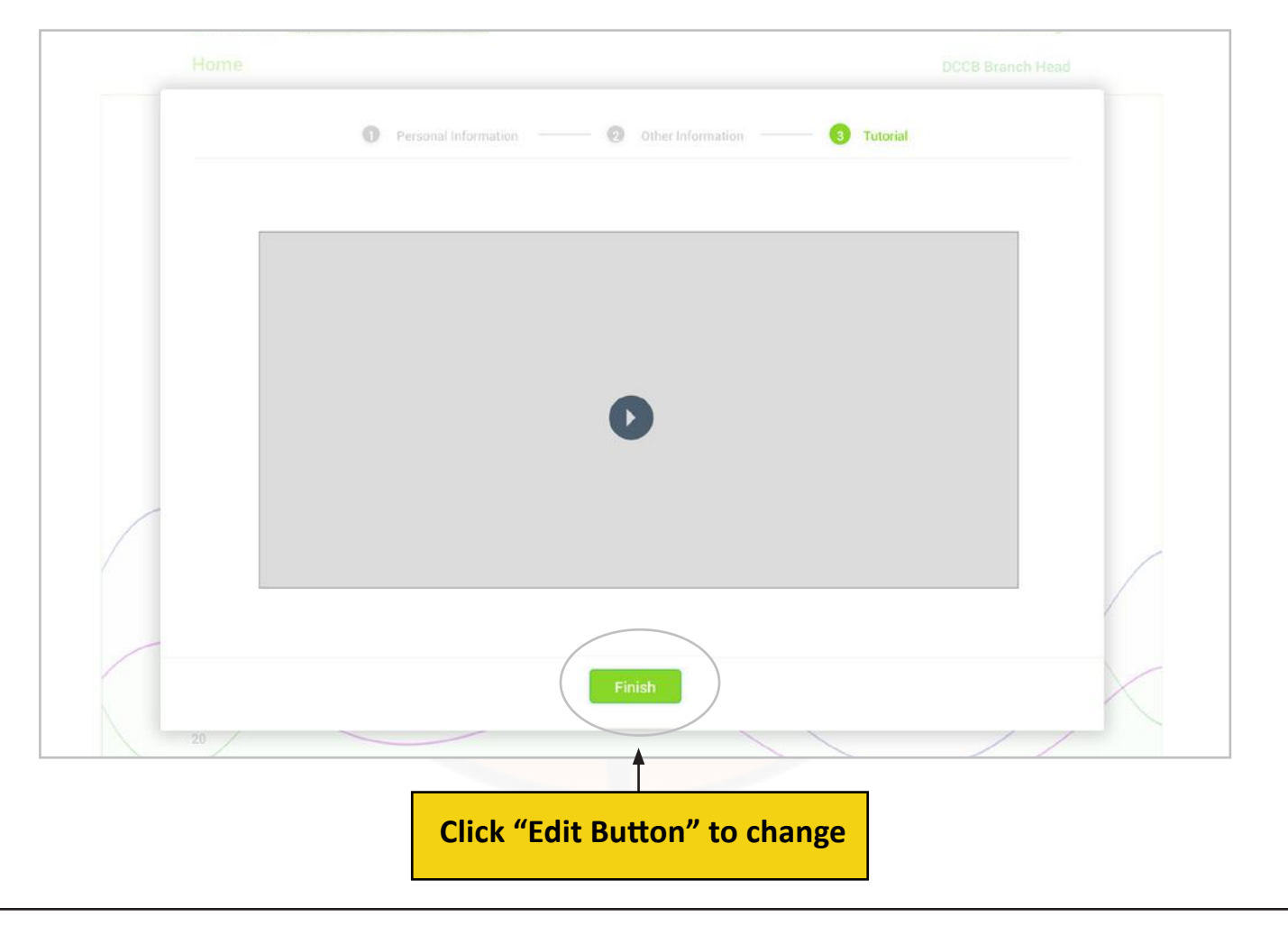

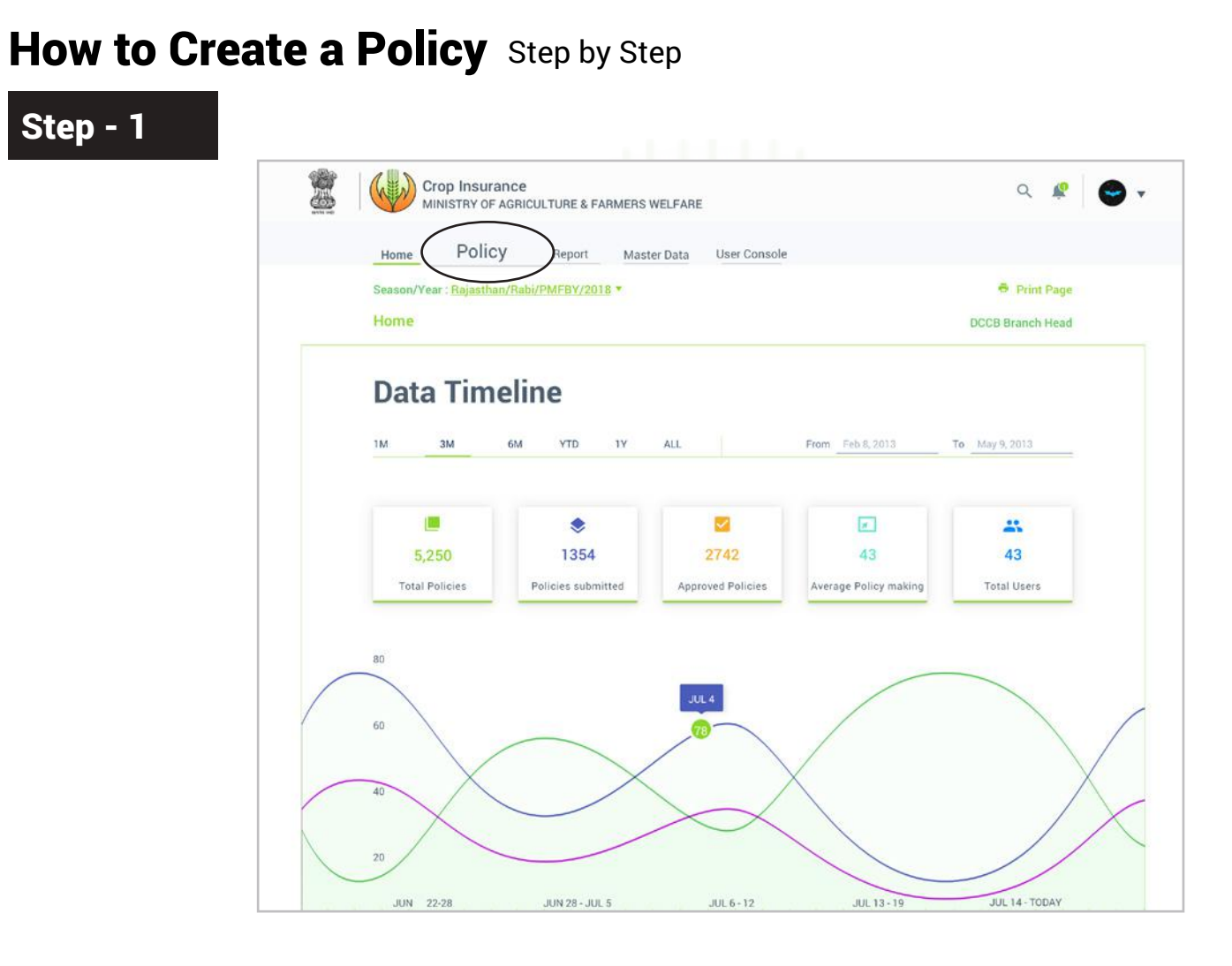

The user can click on 'Policy' as shown in the figure to create a policy

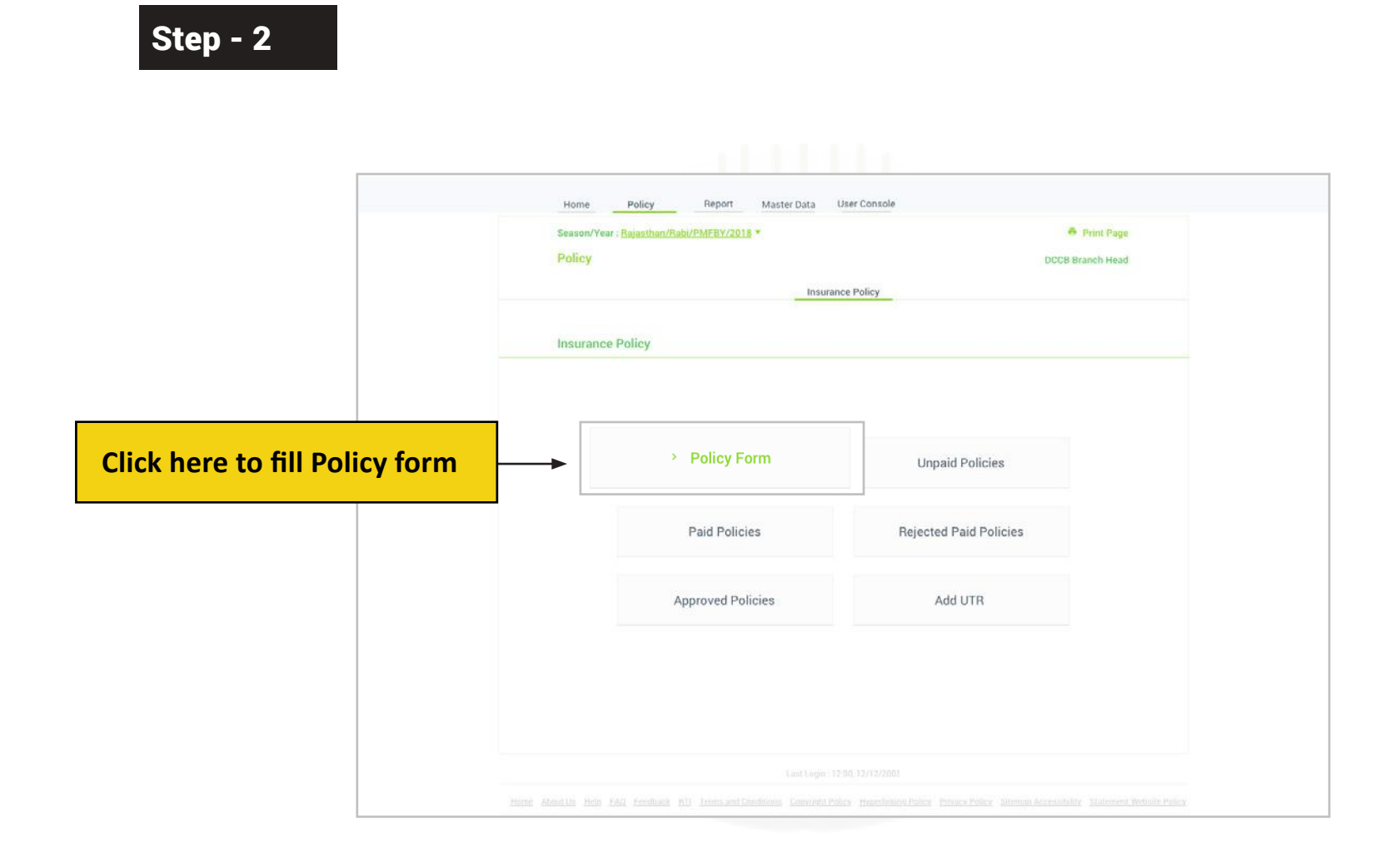

To create a policy, click 'Policy Form' as shown in the figure

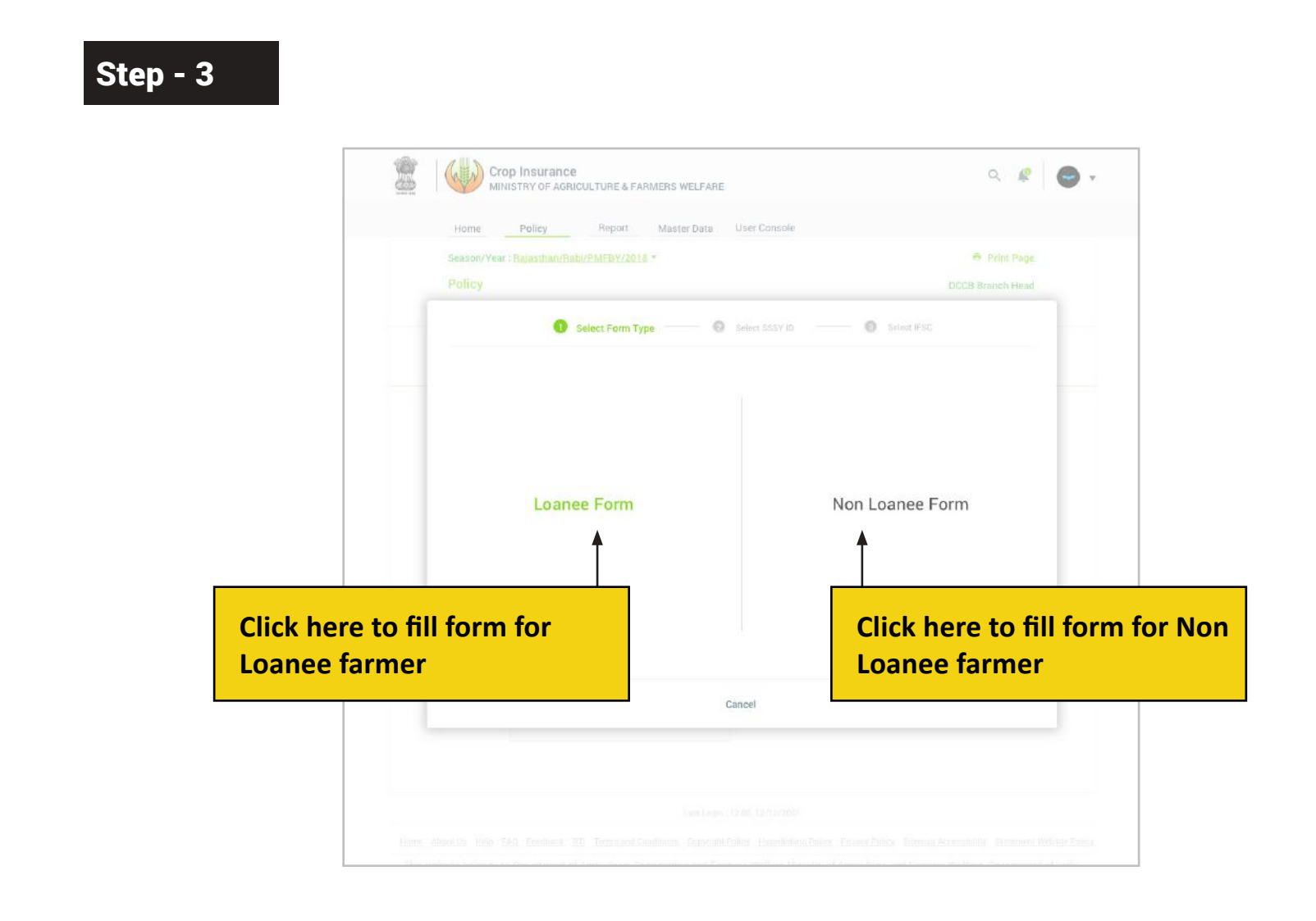

The user can select from two types of forms, Loanee and Non loanee form.

Step - 4

| Saaaan/Va  | ar : Daiaethai        | Dabi/DMER    | //2019 -                                    | Brint Page   |                          |
|------------|-----------------------|--------------|---------------------------------------------|--------------|--------------------------|
| Season/ re | ar : <u>Kajastnai</u> | N/Rabi/PMPB1 | // <u>//2018</u> *                          | 🗢 Print Page |                          |
|            |                       | Select Form  | n Type 2 Select SSSY ID 3 Select IFSC       |              |                          |
|            |                       |              |                                             | Q = :        |                          |
|            |                       |              |                                             |              |                          |
| state      | Year                  | D-h:         | scheme                                      | 0            |                          |
| Haryana    | 2017                  | Rabi         | Pradhan Mantri Fasal Bima Yojana (PMFBY)    | 0            |                          |
| Haryana    | 2017                  | Rabi         | Weather Based Crop Insurance Scheme (WBCIS) | 0            |                          |
| Haryana    | 2017                  | Kharif       | Pradhan Mantri Fasal Bima Yojana (PMFBY)    | 0            |                          |
| Haryana    | 2017                  | Kharif       | Weather Based Crop Insurance Scheme (WBCIS) | 0            |                          |
| Haryana    | 2018                  | Rabi         | Pradhan Mantri Fasal Bima Yojana (PMFBY)    | . ● ◀        | Select the SSSY ID       |
| Haryana    | 2018                  | Rabi         | Weather Based Crop Insurance Scheme (WBCIS) | 0            |                          |
| Haryana    | 2018                  | Kharif       | Pradhan Mantri Fasal Bima Yojana (PMFBY)    | 0            |                          |
| Haryana    | 2018                  | Kharif       | Weather Based Crop Insurance Scheme (WBCIS) | 0            |                          |
|            |                       |              |                                             |              |                          |
|            |                       |              | Previous Next                               |              | Click 'Next' to continue |

23

The user is expected to select the SSSY ID and click on 'Next' to proceed further

Step - 5

| м <b>М</b> | rop Insurance<br>IINISTRY OF AGRICULTURE & FARMER | S WELFARE                           | ० 😰 😁 🗸                  |                           |
|------------|---------------------------------------------------|-------------------------------------|--------------------------|---------------------------|
| Home       | Policy Report Ma                                  | aster Data User Console             |                          |                           |
| Season/Ye  | ar : Rajasthan/Rabi/PMFBY/2018 *                  |                                     | Print Page               |                           |
| Policy     |                                                   |                                     | DCCB Branch Head         |                           |
|            |                                                   | Insurance Policy                    |                          |                           |
| Insuranc   | e Policy Form : Loanee                            |                                     |                          |                           |
|            | Selected State - Season - Scheme -                | Year                                |                          |                           |
|            | Chattisgarh - Kharif - Pradhan man                | tri Fasal Bima Yojna (PMFBY) - 2017 | Change SSSY ID           | Click here to change SSSY |
|            | Bank Information                                  |                                     |                          |                           |
|            | Bank Name                                         | Branch name                         | IFSC Code<br>BOB00221545 |                           |
|            | Bank Of Baroda                                    | Ajmer branch                        |                          |                           |

The user is expected to fill the policy form completely. SSSY ID can be changed by the user by clicking on 'Change SSSY ID' as shown in the figure.

24

### Step - 6

| Bank Loan A/C No.*                  | Confirm Bank Loan A/C No.*      | Account Type*            |
|-------------------------------------|---------------------------------|--------------------------|
| ******                              | 252545452525                    | Select                   |
| No. Of Account Holder*              | Commin Four Dank Account number | aelect tour Account Type |
| Select Number OF FOURACCOURT Holder |                                 |                          |
|                                     |                                 |                          |

In the first section of the form, the user is expected to enter the Bank details of the farmer.

25

### Step - 7

|                                                 |                                         | stare area has been instred by you s |
|-------------------------------------------------|-----------------------------------------|--------------------------------------|
| Name*                                           | Aadhar No./ EID No./Other*              | Father/Husband Name*                 |
| Input Text                                      | UID ¥ 1234-5678-1234                    | Input Text                           |
| Enter Your Full Name                            | Erne Finter Your 12 Digit Aadhar Number | Enter Father/Husband Name            |
| Mobile No.*                                     | Age*                                    | Gender*                              |
| Input Text                                      | Input Text                              | Select                               |
| Enter 10 Digit Mobile Number here               | Enter Your Age Here                     | Select Your Gender                   |
| Caste Category*                                 | Farmer Type*                            |                                      |
| Select 🗸                                        | Select 🗸                                |                                      |
| Select Your Caste Category                      | Select Farmer Type                      |                                      |
|                                                 |                                         |                                      |
| UID V 1234-5                                    | Ge Click here to proof                  | Submit Other ID                      |
| Aadhar Ivo.,<br>UID ~ 1234-5<br>Foter Your 12-5 | Click here to<br>proof                  | Submit Other ID                      |

In the second section of the farm, Loanee farmer details are to be entered by the user. The Aadhar number is verified once the details are entered correctly

Step - 8

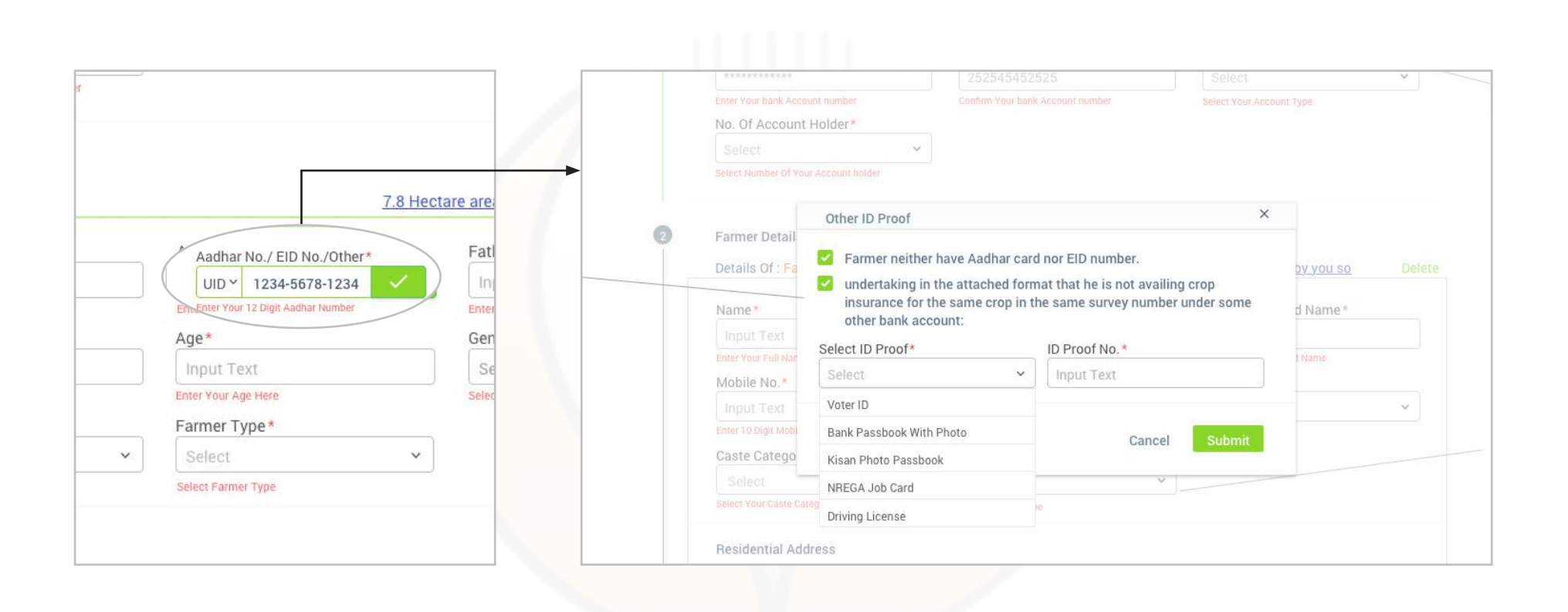

Verification of Aadhar ID is mandatory for farmers from all states except Assam, Meghalaya and Jammu & Kashmir. Farmers from these 3 states can provide an alternate ID proof.

Step - 9

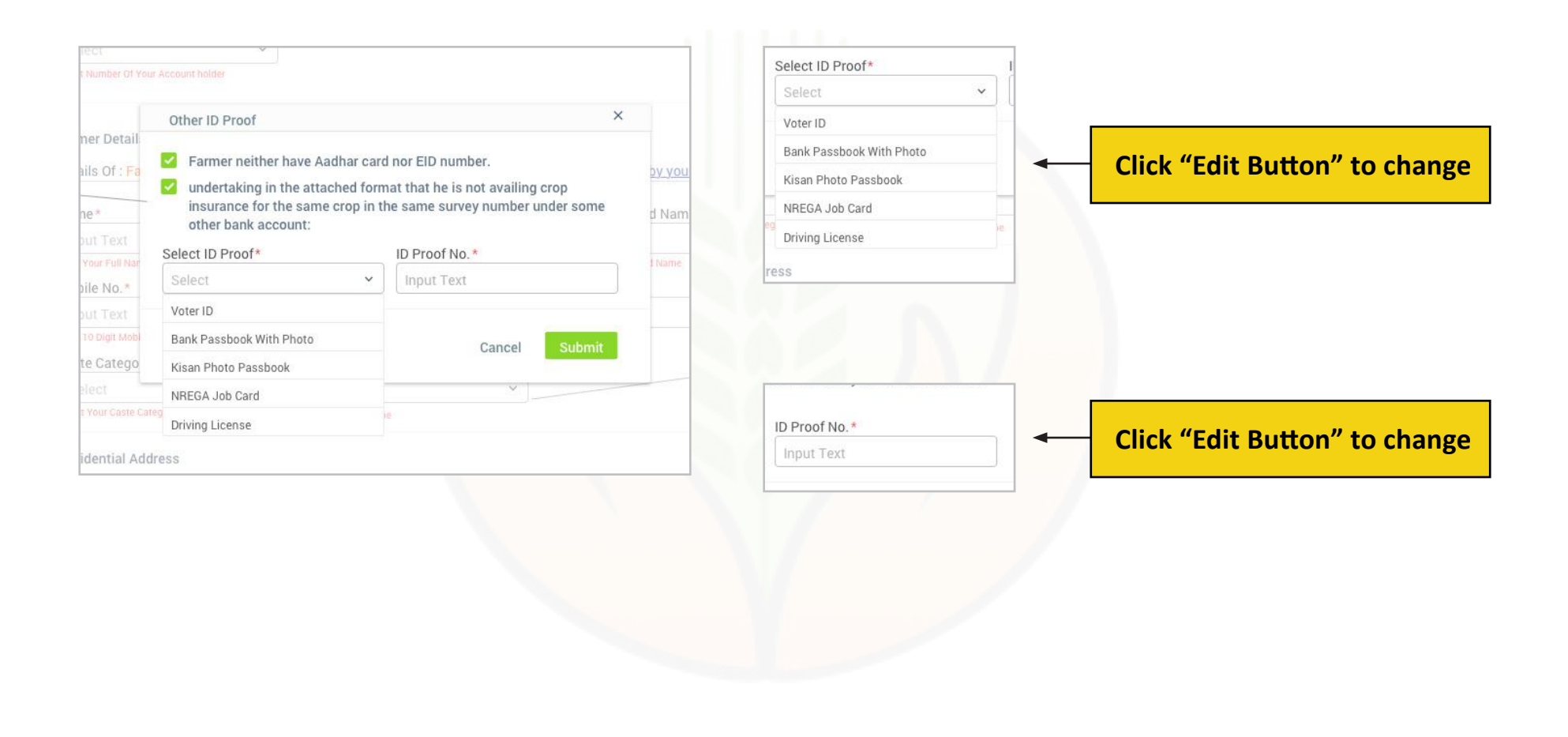

Verification of Aadhar ID is mandatory for farmers from all states except Assam, Meghalaya and Jammu & Kashmir. Farmers from these 3 states can provide an alternate ID proof.

28

| Other ID Proof                                                                                                    | ×     |        |   |                              |
|----------------------------------------------------------------------------------------------------|-------|--------|---|------------------------------|
| <ul> <li>Farmer neither have Aadhar card nor EID number.</li> <li>undertaking in the attached format that he is not availing crop insurance for the same crop in the same survey number under son other bank account:</li> </ul> | e d N | Submit | - | Click here to Submit Other I |
| Select ID Proof* ID Proof No.*                                                                                                    | -     |        |   | proof                        |
| Select 👻 Input Text                                                                                                    | I Nat |        |   |                              |
| Voter ID                                                                                                    |       |        |   |                              |
| Bank Passbook With Photo                                                                                                    |       | Cancel |   | Click here to cancel         |
| Kisan Photo Passbook                                                                                                    |       |        |   |                              |
| NREGA Job Card                                                                                                    |       |        |   |                              |
| Driving License                                                                                                    |       |        |   |                              |
| La resta de contra de contra de contra de contra de contra de contra de contra de contra de contra de contra de                                                                                                    |       |        |   |                              |

| Caste Category *                |   | Farmer Type*                  |   |                          |   |
|---------------------------------|---|-------------------------------|---|--------------------------|---|
| Select                          | ~ | Select                        | ~ |                          |   |
| Select Your Caste Category      |   | Select Farmer Type            |   |                          |   |
| Residential Address             |   |                               |   |                          |   |
| State*                          |   | District*                     |   | Sub District*            |   |
| Select                          | ~ | Select                        | ~ | Select                   | ~ |
| Select Your State               |   | Select Your District          |   | Select Your Sub District |   |
| Residential Village/Town*       |   | Pincode*                      |   |                          |   |
| Select                          | ~ | Enter                         |   |                          |   |
| Select Your Residential Village |   | Enter Your 6 Digit<br>Pincode |   |                          |   |
| Type here                       |   |                               |   |                          |   |
| Enter Your Address              |   |                               |   |                          |   |

### Step - 12

| Nominee Details (Not M | Nominee Age* |   | Nominee Relationship* |   |
|------------------------|--------------|---|-----------------------|---|
| Enter                  | Select       | ~ | Select                | 2 |
|                        | 1 100        |   | 1                     |   |

The user is expected to click on 'Add another farmer details' to enter details of another farmer. Once the details are entered, the user can click on 'Save and Continue' to proceed further.

| State*                                                     |            | District*            |             | Sub District*            |  |
|------------------------------------------------------------|------------|----------------------|-------------|--------------------------|--|
| Select                                                     | ~          | Select               | ~           | Select                   |  |
| Select Your State                                          |            | Select Your District |             | Select Your Sub District |  |
| Residential Village/Town*                                  |            | Pincode*             |             |                          |  |
| Select                                                     | ~          | Enter                |             |                          |  |
| Select Your Residential Village                            |            | Enter Your 6 Digit   |             |                          |  |
| Address                                                    |            | Phicode              | 25          |                          |  |
| Type here                                                  |            |                      |             |                          |  |
|                                                            |            |                      |             |                          |  |
| Enter Your Address                                         |            |                      |             |                          |  |
| Enter Your Address                                         | lendatory) | + Add Another Far    | mer Details |                          |  |
| Enter Your Address           Nominee Details (Not Methods) | lendatory) | + Add Another Far    | mer Details |                          |  |

| Nominee Name*            |           | Nominee Age*      |   | Nominee Relationshi  | p* |
|--------------------------|-----------|-------------------|---|----------------------|----|
| Enter                    |           | Select            | * | Select               | ~  |
| Nominee State*           |           | Nominee District* |   | Nominee Sub District | t* |
| Select                   | ~         | Select            | ~ | Select               | ~  |
| Nominee Residential Vill | age/Town* | Nominee Pin code* |   |                      |    |
| Select                   | ~         | Enter             |   |                      |    |
| Nominee Address*         |           |                   |   |                      |    |
| -                        |           |                   |   |                      |    |

Step - 15

|       | Nominee Age       |   | Nominee Relations  | sub           |                                         |
|-------|-------------------|---|--------------------|---------------|-----------------------------------------|
|       | Select            | ~ | Select             | ~             |                                         |
|       | Nominee District* |   | Nominee Sub Distri | ict*          |                                         |
| ~     | Select            | ~ | Select             | ~             |                                         |
| Town* | Nominee Pin code* |   |                    |               | Saug & Continue                         |
| ~     | Enter             |   |                    |               | Save & Continue                         |
|       |                   |   |                    |               |                                         |
|       |                   |   |                    |               | Click here to save details and continue |
|       |                   |   | Sa                 | we & Continue |                                         |
|       |                   |   |                    |               |                                         |

34

### Step - 16

| Bank Name                    | Branch name          | IFSC Code | 2               |        |
|------------------------------|----------------------|-----------|-----------------|--------|
| Bank Of Baroda               | Ajmer Branch         | BOB002    | 21545           |        |
| 3. Crop Details              |                      |           |                 |        |
| Crop no. : 1 (Remaining Insu | rable Area: 1 hect.) |           |                 | Delete |
| State*                       | District*            |           | Sub District*   |        |
| Ajmer                        | ✓ Ajmer              | ~         | Select District | ~      |
| Level 5*                     | Level 6*             |           | Village*        |        |
| Ajmer                        | ✓ Ajmer              | ~         | Select District | ~      |
| Ajmer                        | Ajmer                | ×         | Select District | ~      |

The user is expected to enter Crop Details in the third section of the form.

| Bank Info                       | rmation                |                             |                       |                 |                              |
|---------------------------------|------------------------|-----------------------------|-----------------------|-----------------|------------------------------|
| Bank<br>Bank                    | Name<br>: Of Baroda    | Branch name<br>Ajmer Branch | IFSC Code<br>BOB00221 | 545             |                              |
| 3. Crop D                       | etails                 |                             |                       |                 |                              |
| Crop no. :                      | 1 (Remaining Insurable | Area: 1 hect.)              |                       |                 | Delete                       |
| State*                          |                        | District*                   |                       | Sub District*   |                              |
| Ajmer                           |                        | Ajmer                       | ~                     | Select District | ~                            |
| Level 5*                        |                        | Level 6*                    |                       | Village*        |                              |
| Ajmer                           |                        | Ajmer                       | *                     | Select District | × _                          |
| State                           |                        | District                    |                       |                 | Sub District*                |
| Ajmer                           |                        | Ajmer                       | $(\cdot)$             |                 | Select District              |
|                                 |                        | Ť                           |                       |                 | <u> </u>                     |
| Click here to open drop<br>down | CI                     | ick here to open o<br>own   | lrop                  |                 | Click here to open d<br>down |
### Step - 18

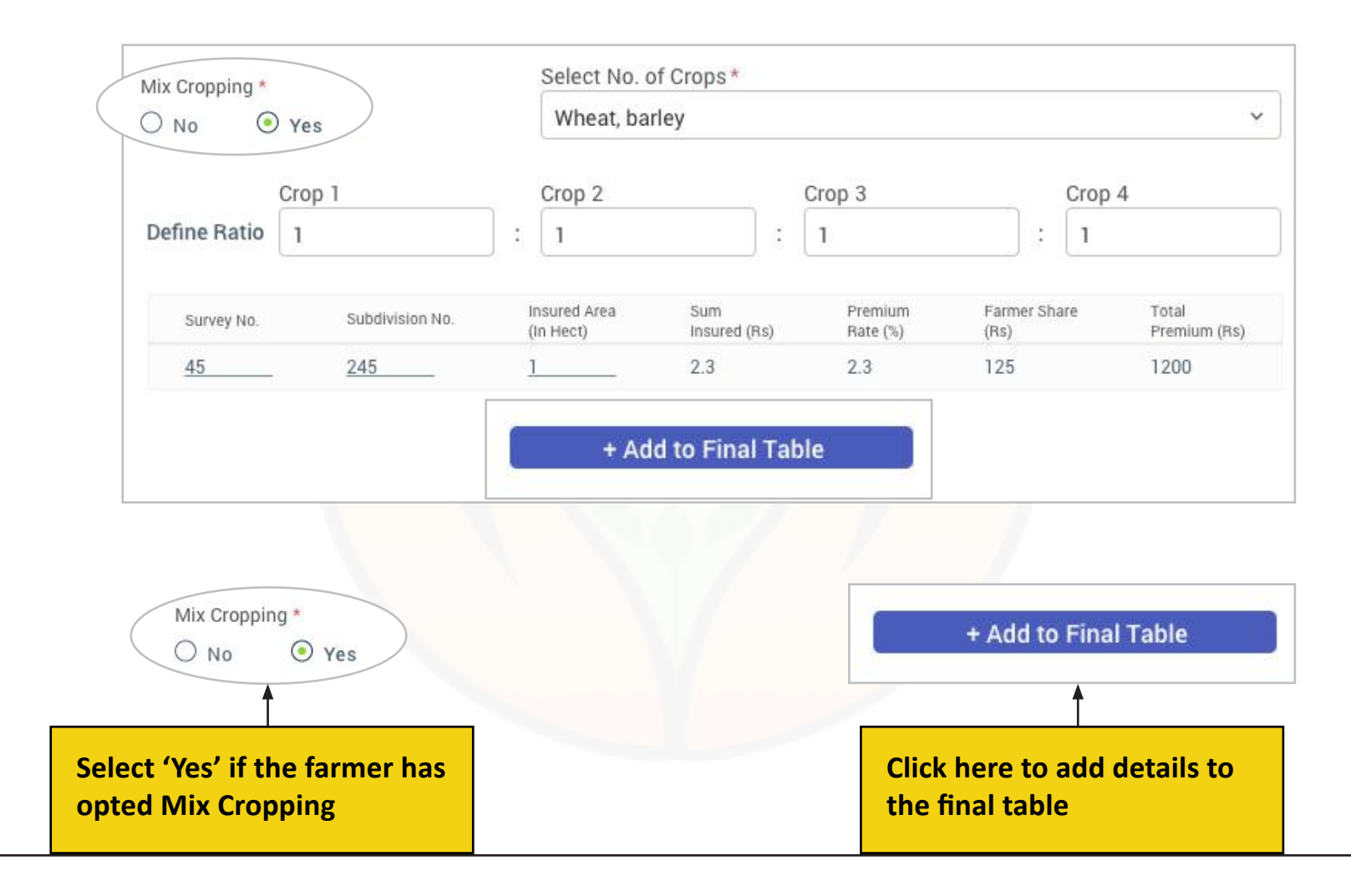

The user is expected to enter the details of all the crops if the farmer has opted Mix Cropping. Once the details are entered, the user can click on 'Ad to Final Table'

Step - 19

| Village        | Crop(Ratio)      | Survey No. | Subdivision No. | Insured Area<br>(In Hect.) | Premium<br>Rate (%) | Farmer Share<br>(Rs) |
|----------------|------------------|------------|-----------------|----------------------------|---------------------|----------------------|
| Samay Madhopur | Wheat : Barley   | 123        | 123             | 2                          | 2.3                 | 125                  |
|                | 1 : 2            |            |                 |                            |                     |                      |
| Samay Madhopur | Wheat            | 345        | 1234            | 2                          | 2.3                 | 125                  |
|                |                  |            |                 |                            |                     |                      |
|                | + Back To Farmer | Details    |                 | F                          | Preview             |                      |

The user can either go back to Farmer Details to edit details or preview the final entries of the form

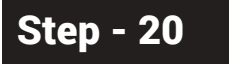

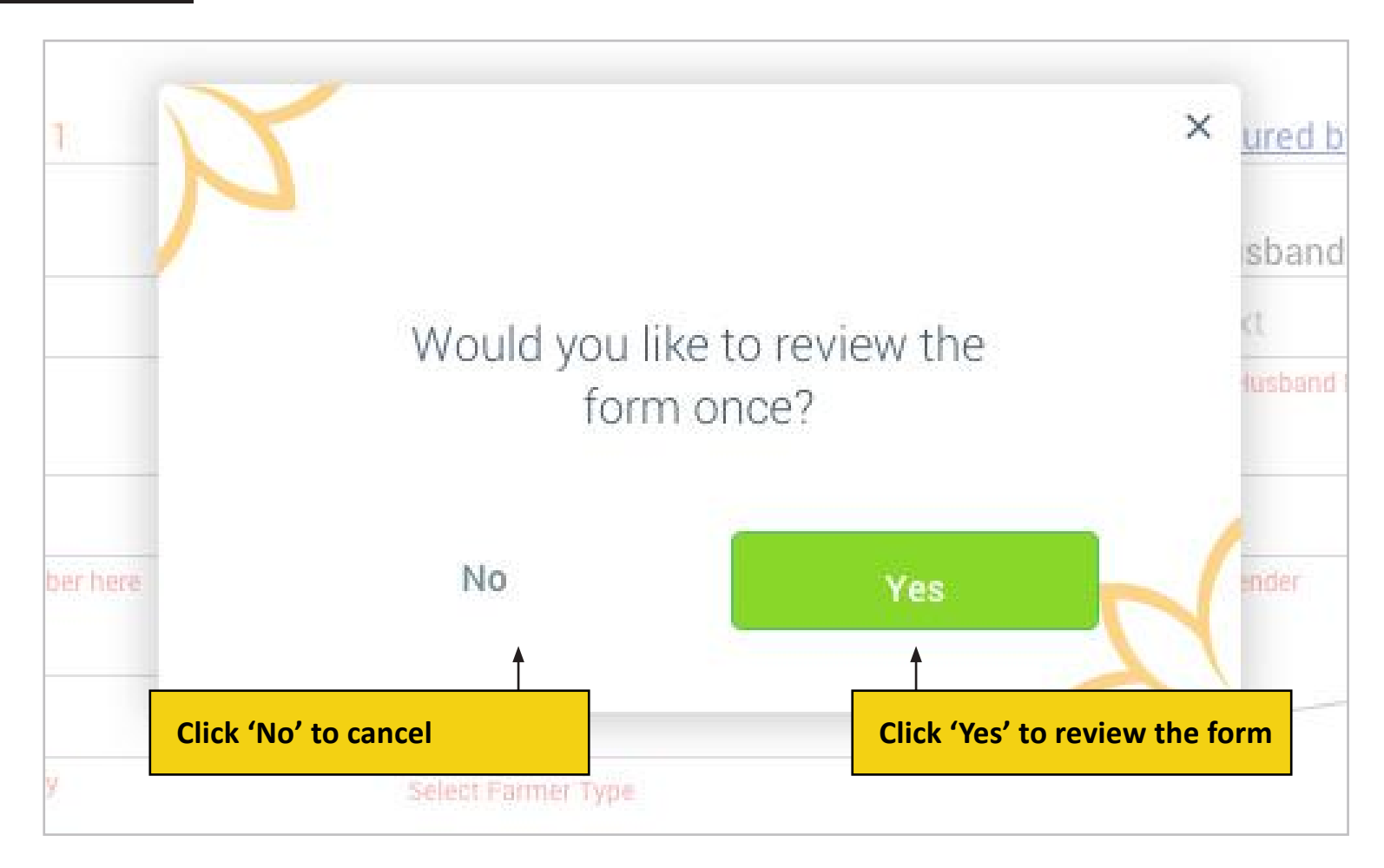

Review the complete form and make sure there are no errors in the form. Click on 'Yes' to submit the form.

Step - 21

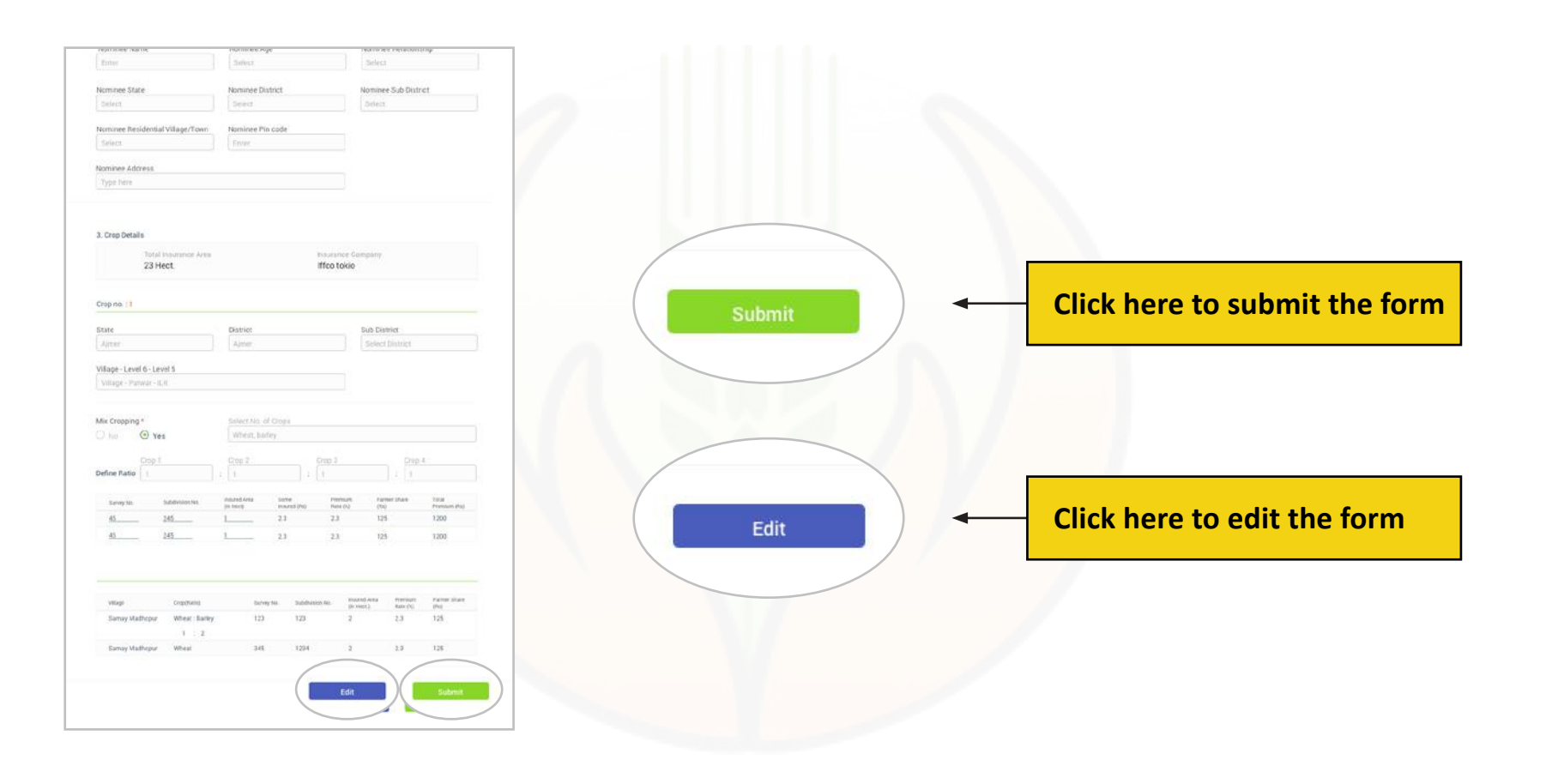

The user is expected to click on 'Submit' to submit the form. If the user wants to edit any details, he/she can click on 'Edit' and make respective changes

40

## Step - 22

| MINISTRY OF AGRICULTURE & FA                                                                                                    | RMERS WELFARE                                                                                      |                                                                                     | Change Language to : Hindi                     |            |             |
|----------------------------------------------------------------------------------------------------|----------------------------------------------------------------------------------------------------|-------------------------------------------------------------------------------------|------------------------------------------------|------------|-------------|
| Acknowledment Reciept No: 3746<br>Farmer Type : Loance                                                                                     | 138489                                                                                             | Insurance Comp                                                                      | Print Recipt                                   | Click here | to print th |
| State : Uttar Pradesh<br>Scheme : PMFBY                                                                                                    | Year : 2018<br>Farmer Type : Loanee                                                                | Season                                                                              | n n                                            |            |             |
| Insurance Comp                                                                                                    | any : Cholamandalam MS General Insuran                                                             | nce company Limited                                                                 |                                                |            |             |
| Farmer Details<br>Farmer Kanne : Vinay Kashyap<br>Relative Name : Rajender Kumar(Father)<br>Aashaar : 1234-1234<br>Mobile No. : 9891887224 |                                                                                                    | Bank Details<br>Bank Name : Sta<br>Bank Account No. : 123<br>Bank Branch Name : Raj | ate Bank of Bikaner<br>34-1234-1234<br>jasthan |            |             |
| Crop Details<br>S. No. Area Insured Survey No.<br>1 234 234556                                                                             | Premium (Rs) Sum Insured (Rs)<br>2334 2334                                                         | Crop Village<br>Wheat Saway N                                                       | Madhopur                                       |            |             |
|                                                                                                    |                                                                                                    | Net Amount Rs 83.                                                                   | 3                                              |            |             |
| Total Area Insured<br>3330 Hect.                                                                                                    | Total Premium Paid<br>Rs 3007                                                                      |                                                                                     | Total Sum Insured<br>Rs 3007                   |            |             |
| Insurance Company : Cho<br>Insurance Company Phone : 012<br>Insurance Company Phone : 26-2                                                 | lamandalam MS General Insurance com<br>I-22445566<br>F-Block , Shushant Building , Sec 57, Gi      | npany Limited<br>Jurgaon, Haryana , 11008                                           | 81                                             |            |             |
| Insurance Company Phone : http://www.lii                                                                                                   | k.com                                                                                              | Help Line M                                                                         | No. 1800-2455-9809                             |            |             |
| Disclaimer : The undersigned hereby acknowledge that                                                                                       | s receipt and delivery of the goods described on<br>said goods have been inspected and are without | t the annexed list or invoice an<br>it defect                                       | nd further acknowledges                        |            |             |
| Home About Us Help EAQ Feedback RII Jerms and C                                                                                            | anditions Copyright Policy Hyperfinking Polic                                                      | cy Privacy Policy Sitemaa                                                           | Accessibility Statement Website Policy         |            |             |

Once the form is submitted, an acknowledgement receipt is generated. The user is expected to click on 'Print Receipt' to print the receipt.

|                      | Home Policy Report Master Data            | User Console                                         |
|----------------------|-------------------------------------------|------------------------------------------------------|
|                      | Season/Year : Rajasthon/Rabi/PMFBY/2018 * | 🔿 Print Page                                         |
|                      | Policy                                    | DCCB Branch Head                                     |
|                      | Insuran                                   | ce Poncy                                             |
|                      | Insurance Policy                          |                                                      |
| Click he             | re to view unpaid                         | Unpaid Policies                                      |
| Click he<br>policies | ere to view unpaid                        | Unpaid Policies<br>Rejected Paid Policies            |
| Click he<br>policies | ere to view unpaid                        | Unpaid Policies<br>Rejected Paid Policies<br>Add UTR |
| Click he<br>policies | ere to view unpaid                        | Unpaid Policies Rejected Paid Policies Add UTR       |
| Click he<br>policies | ere to view unpaid                        | Unpaid Policies<br>Rejected Paid Policies<br>Add UTR |
| Click he<br>policies | ere to view unpaid                        | Unpaid Policies Rejected Paid Policies Add UTR       |
| Click he<br>policies | es<br>Approved Policies                   | Unpaid Policies Rejected Paid Policies Add UTR       |

## How to See Unpaid Policy Step by Step

The user is expected to click on 'Unpaid Policies' as shown in the figure to view the list of unpaid policies.

Step - 2

| Home                                                                                                    | SURANCE<br>( OF AGRICULTUI                                                                         | RE & FARM                                                                                                    | IERS WELFAI                                                      | RE<br>User C                                                     | onsole                                               |                                  | ۹ 🤹 😁                                | Delete                                             |
|----------------------------------------------------------------------------------------------------|----------------------------------------------------------------------------------------------------|----------------------------------------------------------------------------------------------------|------------------------------------------------------------------|------------------------------------------------------------------|------------------------------------------------------|----------------------------------|--------------------------------------|----------------------------------------------------|
| Season/Year : <u>Raja</u><br>Policy                                                                                                    | sthan/Rabi/PMF                                                                                     | BY/2018 •                                                                                                    | Muster Data                                                      |                                                                  |                                                      |                                  | Print Page<br>DCCB Branch Head       | Click 'Delete' to delete an<br>Unpaid Policy       |
|                                                                                                    |                                                                                                    |                                                                                                    | In                                                               | surance Pol                                                      | icy                                                  |                                  |                                      | . ,                                                |
| Unpaid Policie                                                                                                    | S                                                                                                  |                                                                                                    |                                                                  |                                                                  |                                                      |                                  |                                      | Attach UTR                                         |
| List Of Unpaid Policy 1                                                                                                    | or UTR Attachment                                                                                  |                                                                                                    |                                                                  | Delet                                                            |                                                      | Attach UTR                       | Filter Columns                       | Click 'Edit' to edit details o<br>an Unpaid Policy |
|                                                                                                    | Date Created 🔻                                                                                     | 1224-12                                                                                                    | Saving No.                                                       | Name<br>Ram Drakas                                               | Crop Insur                                           | ed Area (Hect.)                  | Farmer Share (Rs)                    |                                                    |
| Policy No.     82379012                                                                                                    | 12/12/2017                                                                                         | and the second second sec | 04-1204-1204                                                     | nam FidKda                                                       | wileat,ivia                                          | Recyment 12                      | 13000                                | Filter Columne                                     |
| <ul> <li>Polícy No.</li> <li>82379012</li> <li>Village</li> <li>Peer bauji ki l</li> <li>Peer bauji ki l</li> </ul>                                                                                          | 73 13/12/2017<br>Survey<br>Jawari 1234<br>Jawari 1234                                              | Area<br>23 Hect.<br>23 Hect.                                                                                                    | Crop<br>Taramira<br>Taramira                                     | Area Sown<br>1 Hect.<br>1 Hect.                                  | Premium (Rs)<br>2000<br>2000                         | 12                               | 2<br>2                               |                                                    |
| <ul> <li>Polícy No.</li> <li>82379012'</li> <li>Village</li> <li>Peer bauji ki</li> <li>Peer bauji ki</li> <li>Peer bauji ki</li> <li>Peer bauji ki</li> <li>Peer bauji ki</li> <li>Peer bauji ki</li> </ul> | 73 13/12/2017<br>Survey<br>Dawari 1234<br>Dawari 1234<br>Dawari 1234<br>Dawari 1234<br>Dawari 1234 | Area<br>23 Hect.<br>23 Hect.<br>23 Hect.<br>23 Hect.<br>23 Hect.<br>23 Hect.                                                                                                    | Crop<br>Taramira<br>Taramira<br>Taramira<br>Taramira<br>Taramira | Area Sown<br>1 Hect.<br>1 Hect.<br>1 Hect.<br>1 Hect.<br>1 Hect. | Premium (Rs)<br>2000<br>2000<br>2000<br>2000<br>2000 | 12<br>12<br>12<br>12<br>12<br>12 | Parmer Premium(Rs) 2 2 2 2 2 2 2 2 2 | Click (Filter Columns' to                          |

Step - 3

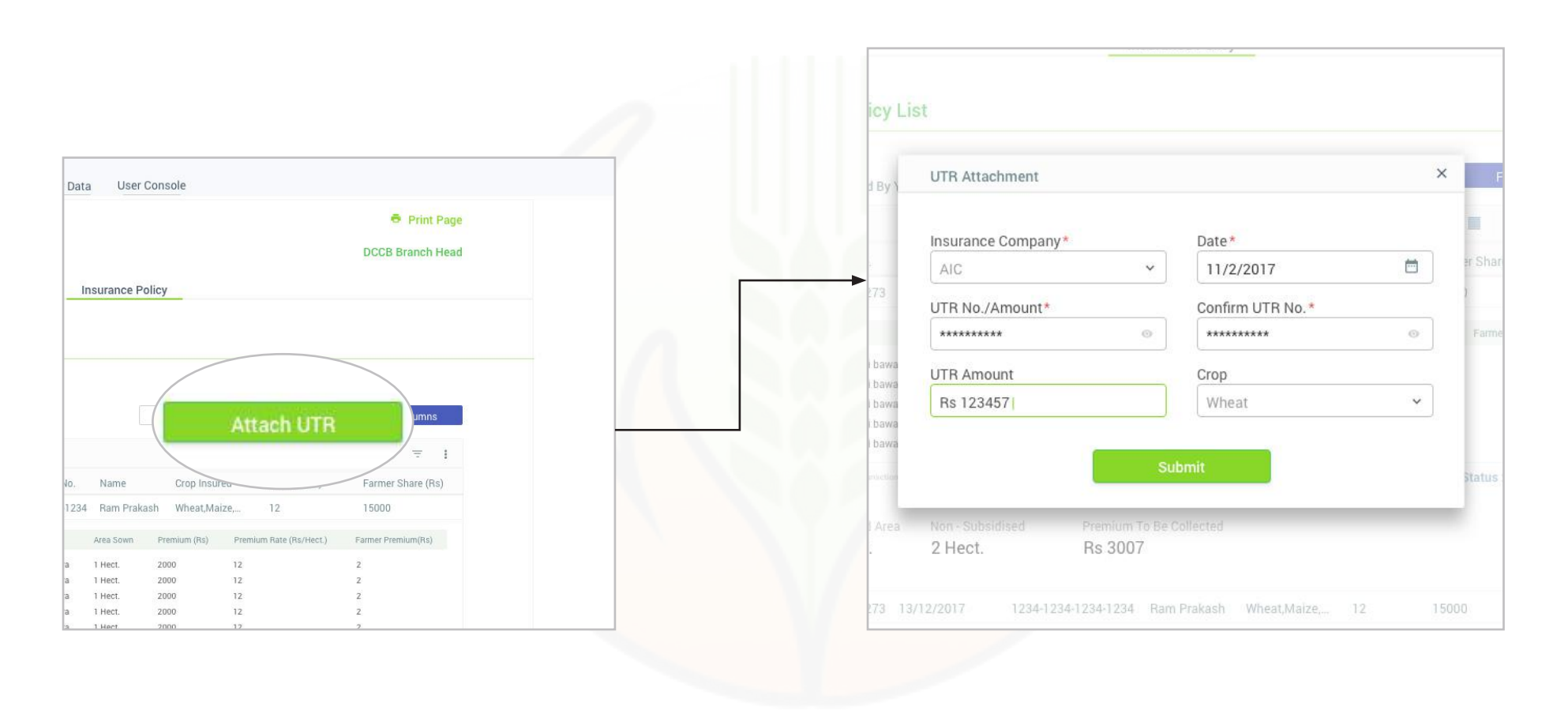

To attach UTR, the user is expected to fill required details of Insurance Company, Date, UTR Number, UTR Amount and Crop. User can click on 'Submit' to continue.

44

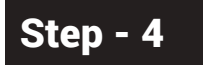

| UTR Attachment     |                  | ×F      |                          |
|--------------------|------------------|---------|--------------------------|
| Insurance Company* | Date*            |         |                          |
| AIC                | 11/2/2017        | er Shar | — Click here to set Date |
| UTR No./Amount*    | Confirm UTR No.* | 2       |                          |
| ********* 0        | ********         | - tame  |                          |
| UTR Amount         | Crop             |         | Re-enter UTR number to   |
| Rs 123457          | Wheat 👻          | ◀━━━┓   | confirm                  |
| SI                 | ibmit            | Status  | Select type of crop here |
| 2 Hect. Rs 3007    | Spileated        |         |                          |
|                    |                  |         |                          |

45

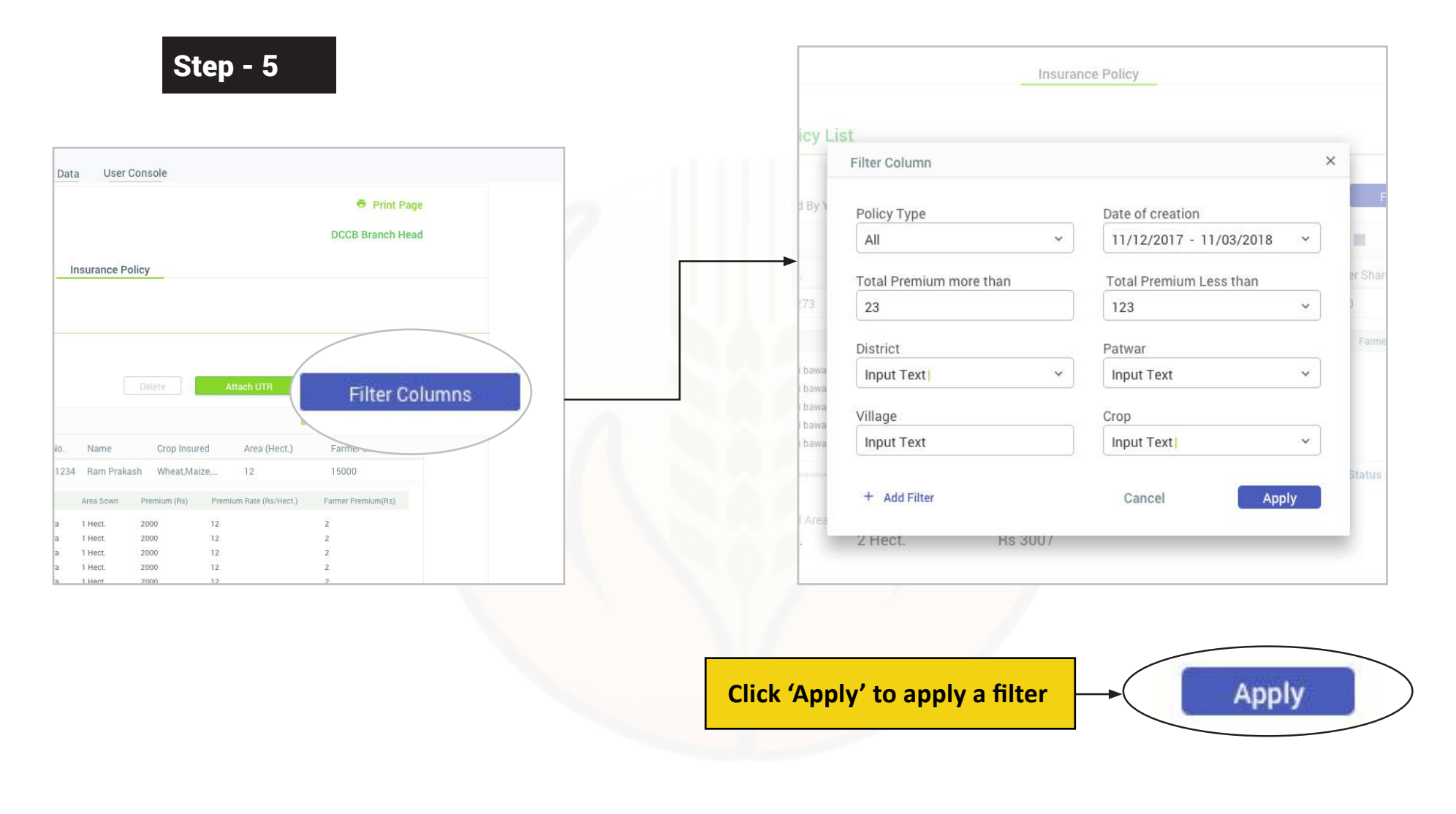

The user can apply a filter to Unpaid Policies by clicking on 'Filter Columns'.

The user needs to fill required details like Policy type, Date of Creation, Total premium greater than, Total premium less than, District, Patwar, Village, and Crop.

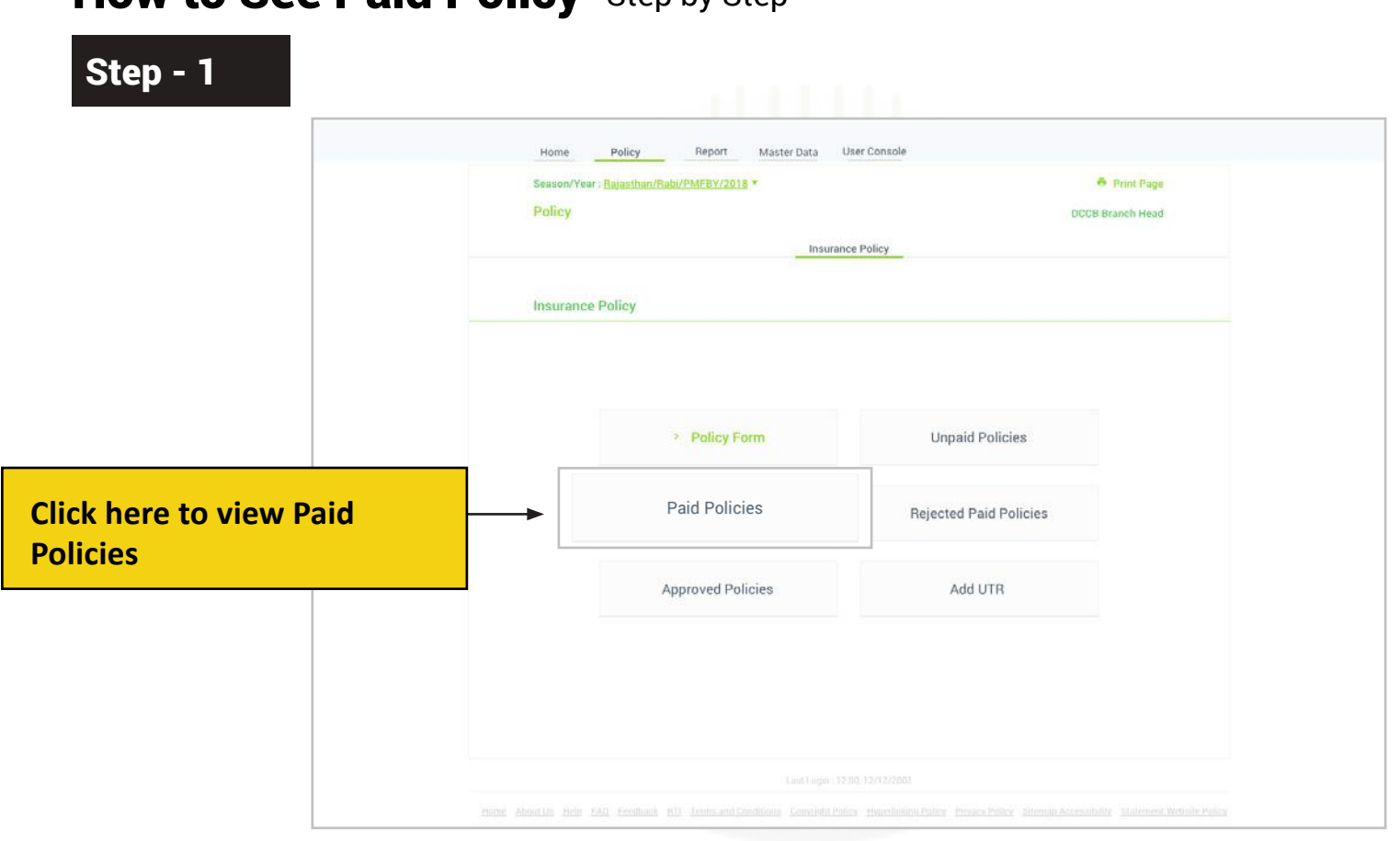

How to See Paid Policy Step by Step

The user is expected to click on 'Paid Policies' as shown in the figure to view the list of paid policies.

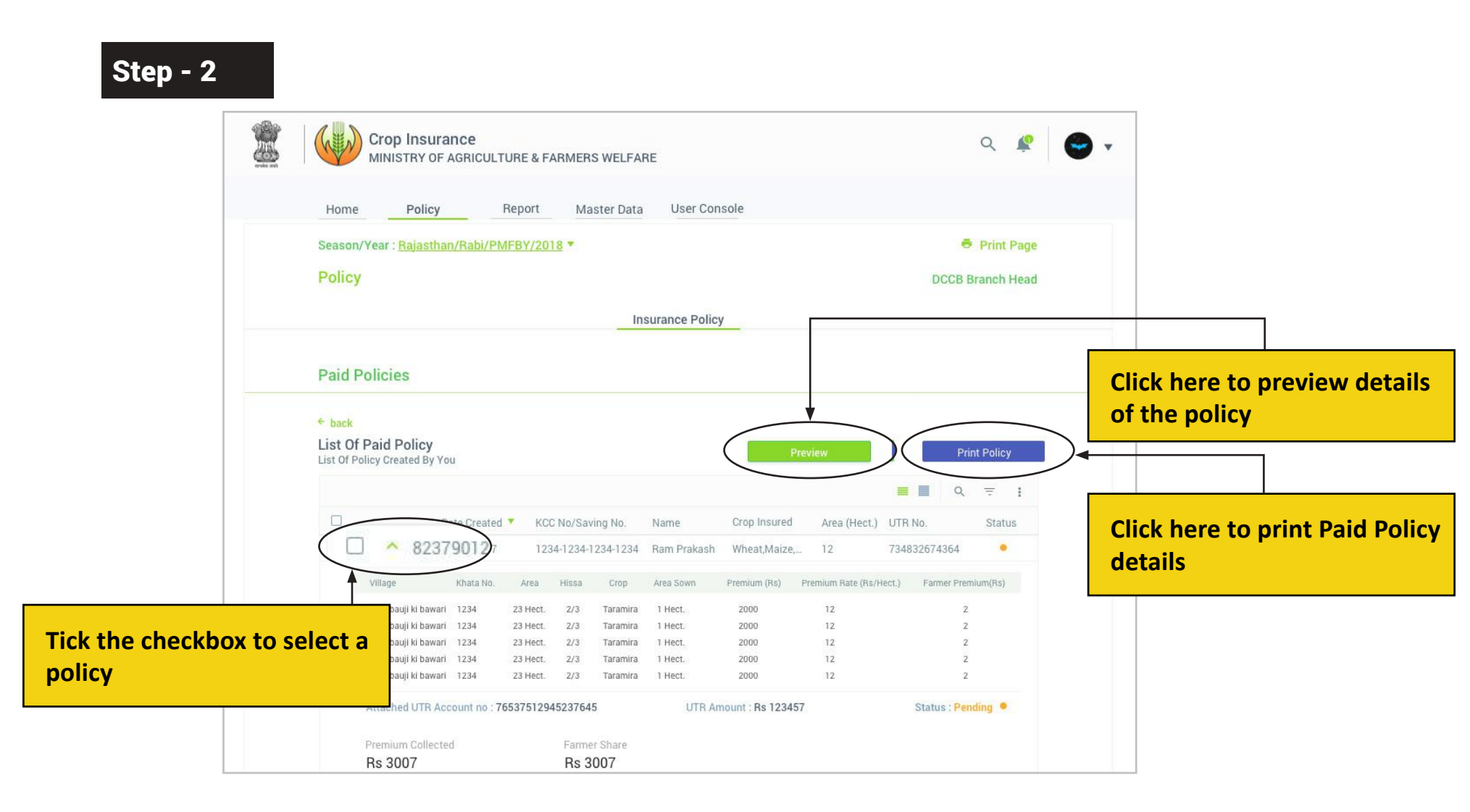

The user is expected to tick the checkbox located in the left of a policy to select it He/She can preview the details of the policy by clicking on 'Preview Policy' The user can also print the Paid Policy by clicking 'Print receipt'

© Copyright of Goverment of India | Department of Agriculture

| Policy            | DCCB Branch Head                                                                     |                                                                                      |
|-------------------|--------------------------------------------------------------------------------------|--------------------------------------------------------------------------------------|
| Insuran           |                                                                                      |                                                                                      |
|                   | ce Policy                                                                            |                                                                                      |
| Insurance Policy  |                                                                                      |                                                                                      |
|                   |                                                                                      |                                                                                      |
|                   |                                                                                      |                                                                                      |
|                   |                                                                                      |                                                                                      |
| Policy Form       | Unpaid Policies                                                                      |                                                                                      |
| Deld Delicies     | Bejected Paid Policies                                                               | Click here to view Rejecte                                                           |
| Paid Policies     |                                                                                      | Paid Policies                                                                        |
| Approved Policies | Add UTB                                                                              |                                                                                      |
|                   |                                                                                      |                                                                                      |
|                   |                                                                                      |                                                                                      |
|                   |                                                                                      |                                                                                      |
|                   | Insurance Policy         Policy Form         Paid Policies         Approved Policies | Insurance Policy Policy Form Unpaid Policies Paid Policies Approved Policies Add UTR |

# How to See Rejected Paid Policy Step by Step

The user is expected to click on 'Rejected Paid Policies' as shown in the figure to view the list of rejected paid policies.

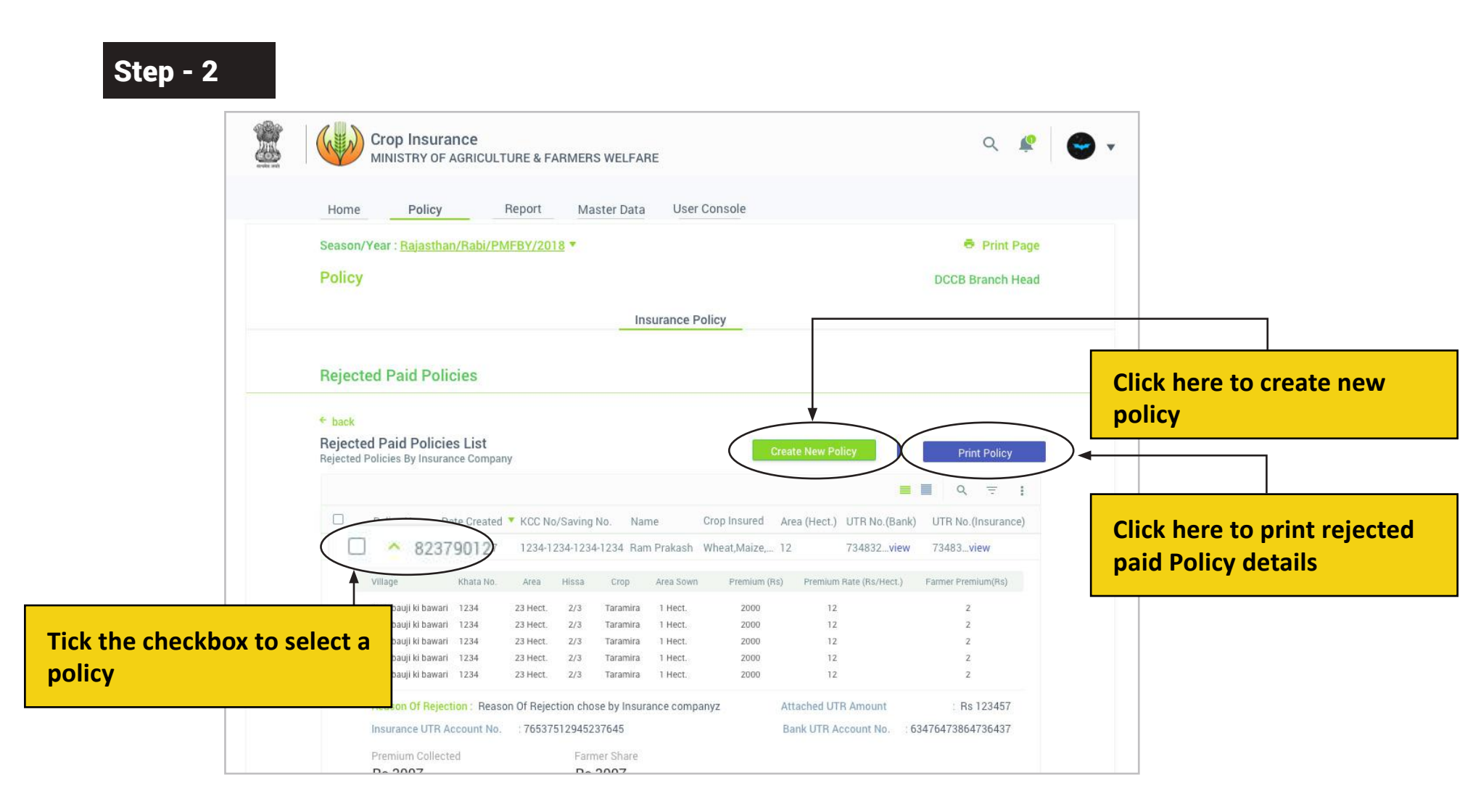

The user is expected to tick the checkbox located in the left of a policy to select it. He/She can create a new policy by clicking 'Create New Policy'. The user can also print the rejected Paid Policy by clicking 'Print Receipt

#### © Copyright of Goverment of India | Department of Agriculture

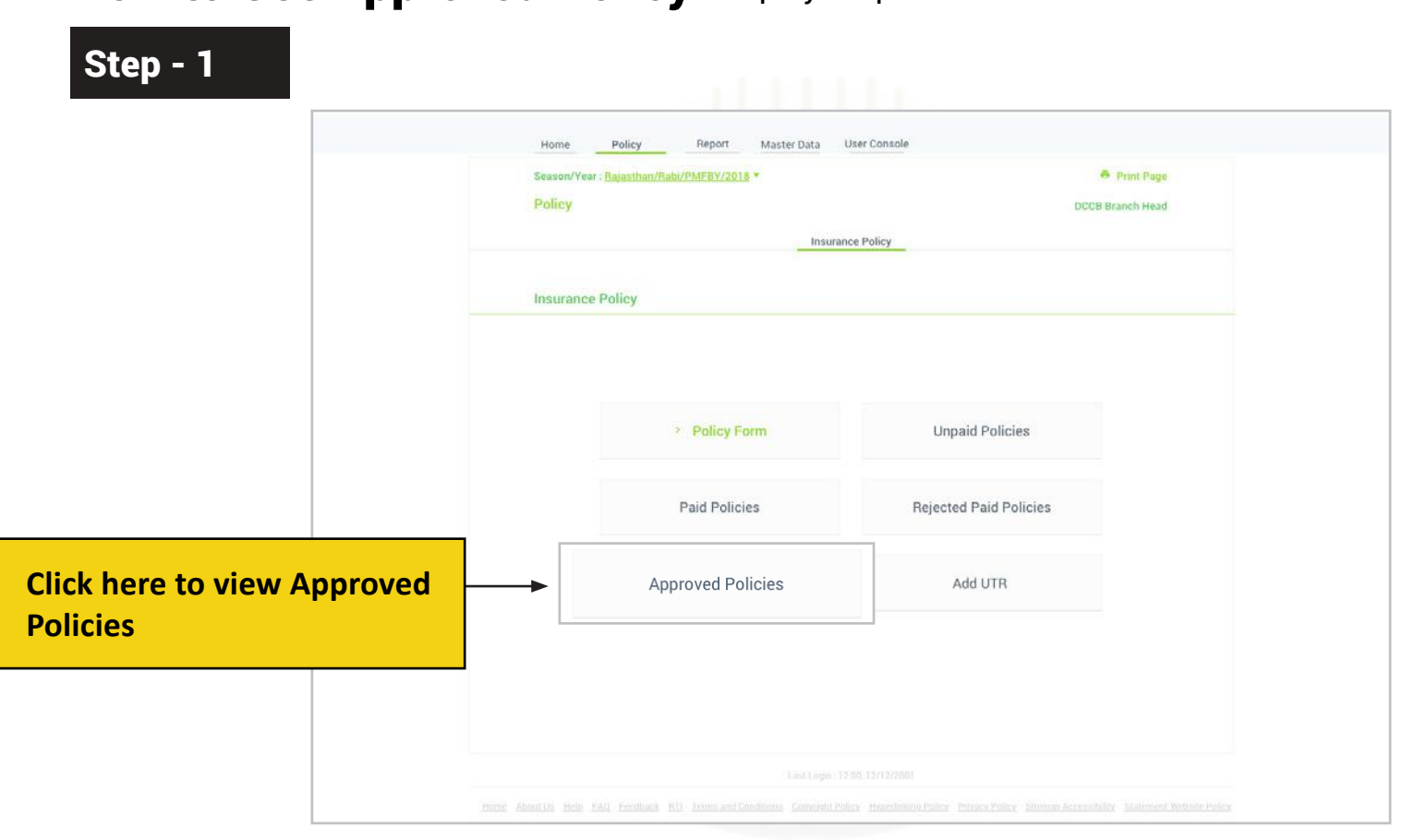

# How to See Approved Policy Step by Step

The user is expected to click on 'Approved Policies' as shown in the figure to view the list of approved policies.

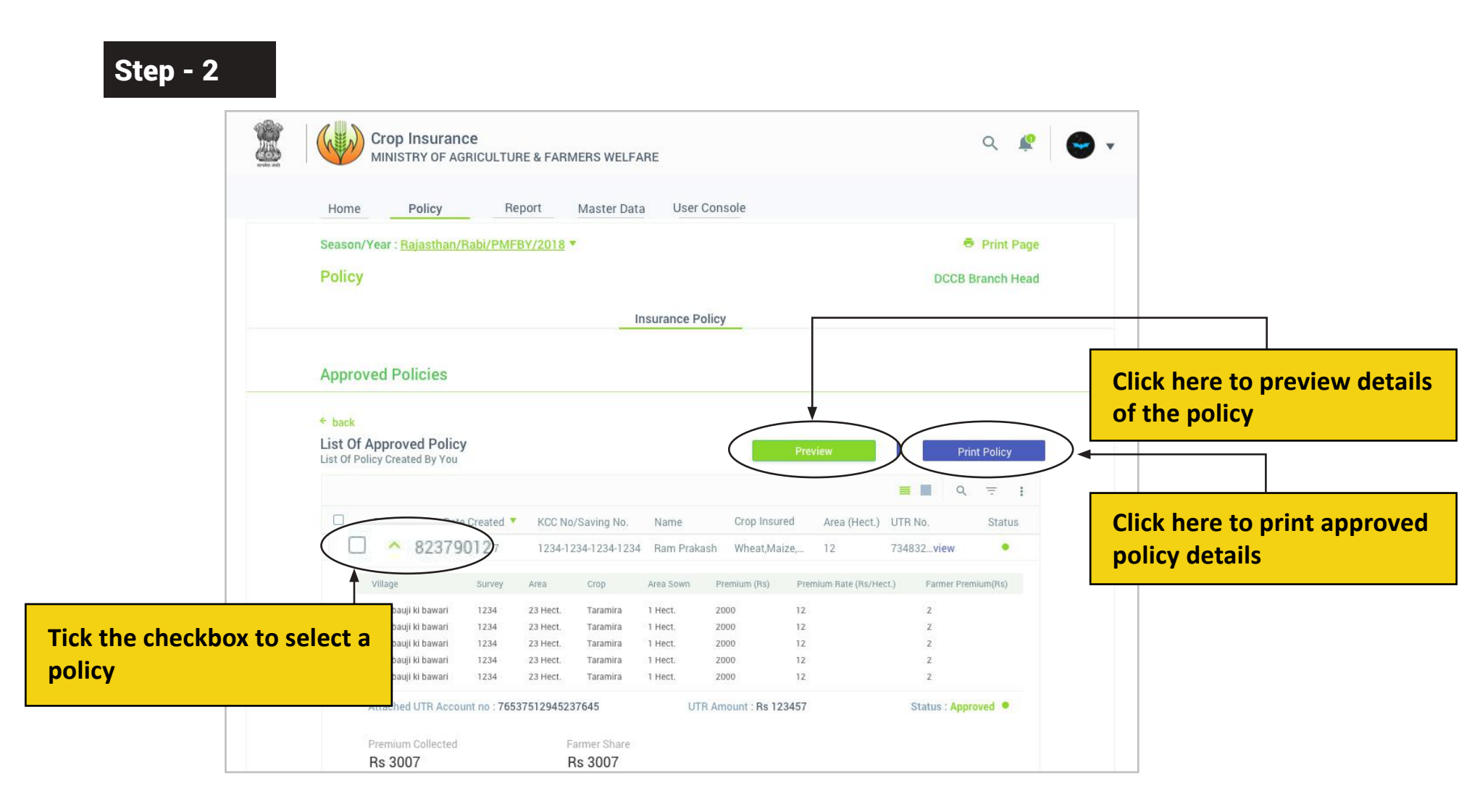

The user is expected to tick the checkbox located in the left of a policy to select it. He/She can preview the details of the approved policy by clicking on 'Preview Policy'. The user can also print the approved Policy by clicking 'Print receipt'

#### © Copyright of Goverment of India | Department of Agriculture

| Home Policy Report Master Data                   | User Console           |         |                       |
|--------------------------------------------------|------------------------|---------|-----------------------|
| Season/Year - <u>Rajasthan/Rabi/PMFBY/2018</u> * | e Pri                  | nt Page |                       |
| Policy                                           | DCCB Bran              | th Head |                       |
| Insi                                             | urance Policy          |         |                       |
| Insurance Policy                                 |                        |         |                       |
|                                                  |                        |         |                       |
|                                                  |                        |         |                       |
| Policy Form                                      | Unpaid Policies        |         |                       |
|                                                  |                        |         |                       |
| Paid Policies                                    | Rejected Paid Policies |         |                       |
|                                                  |                        |         |                       |
| Approved Policies                                | Add UTR                |         | Click here to add UTR |
|                                                  |                        |         |                       |
|                                                  |                        |         |                       |

The user is expected to click on 'Add UTR' as shown in the figure to Add UTR.

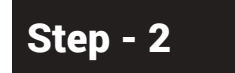

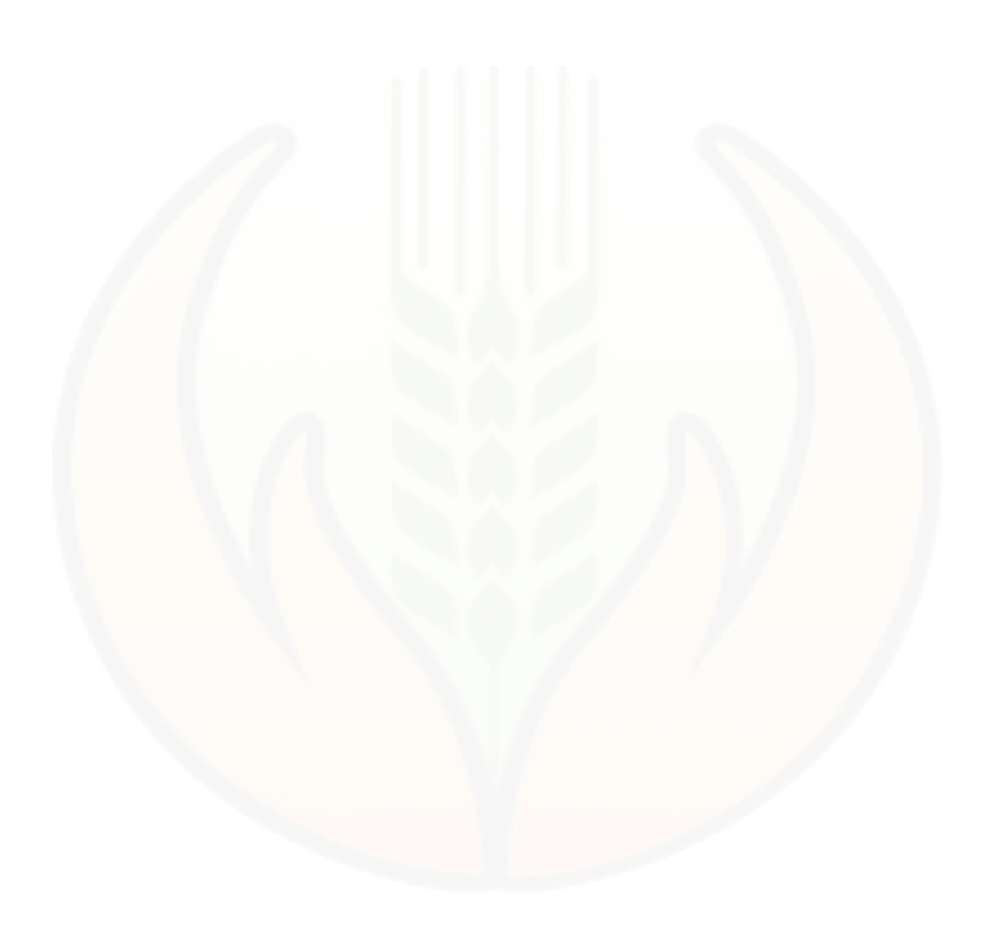

54

The user is expected to click on 'Add UTR' as shown in the figure to Add UTR.

© Copyright of Goverment of India | Department of Agriculture

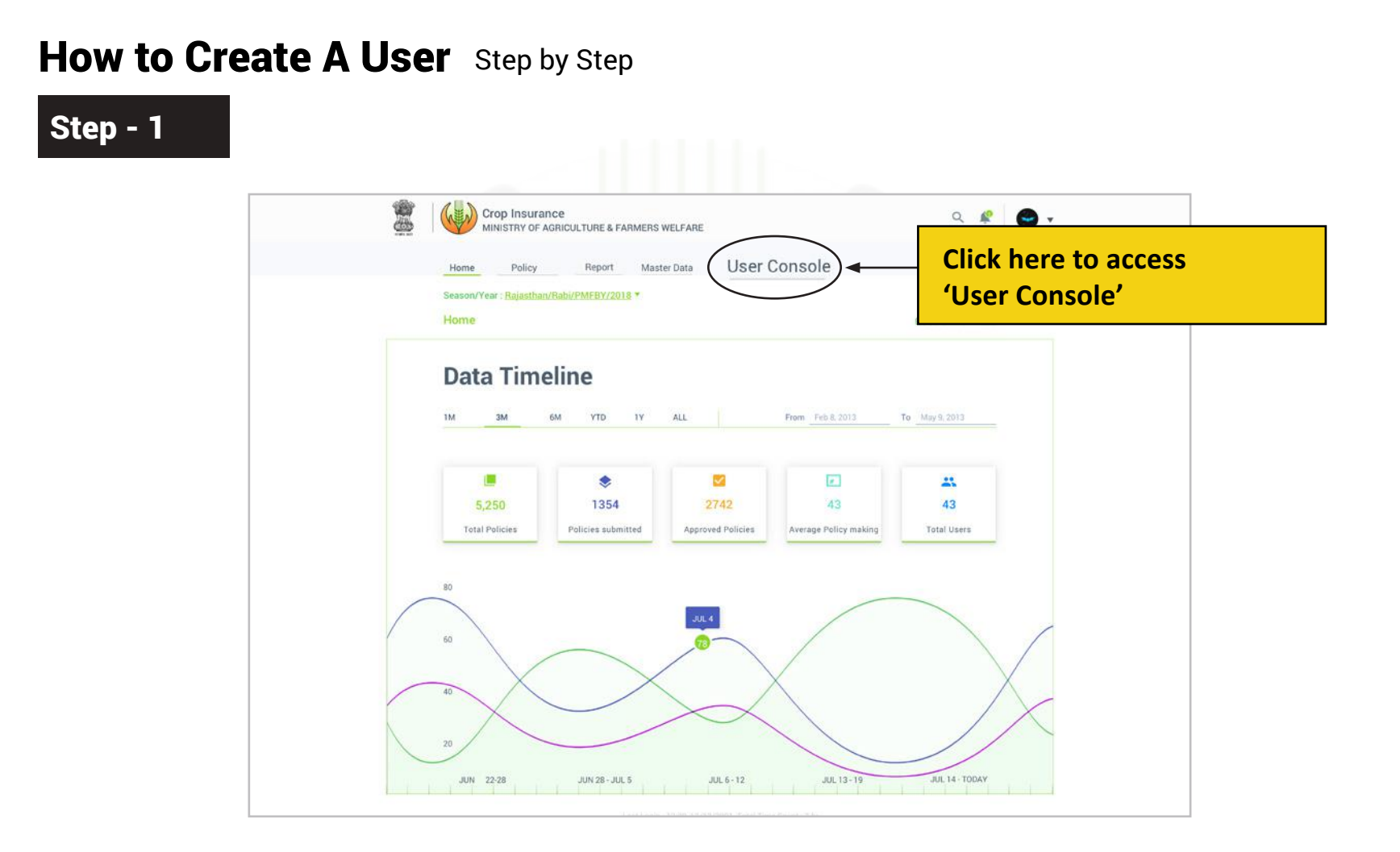

The user is expected to click 'User Console' as shown in the figure for self-registration and to create/manage users.

## Step - 2

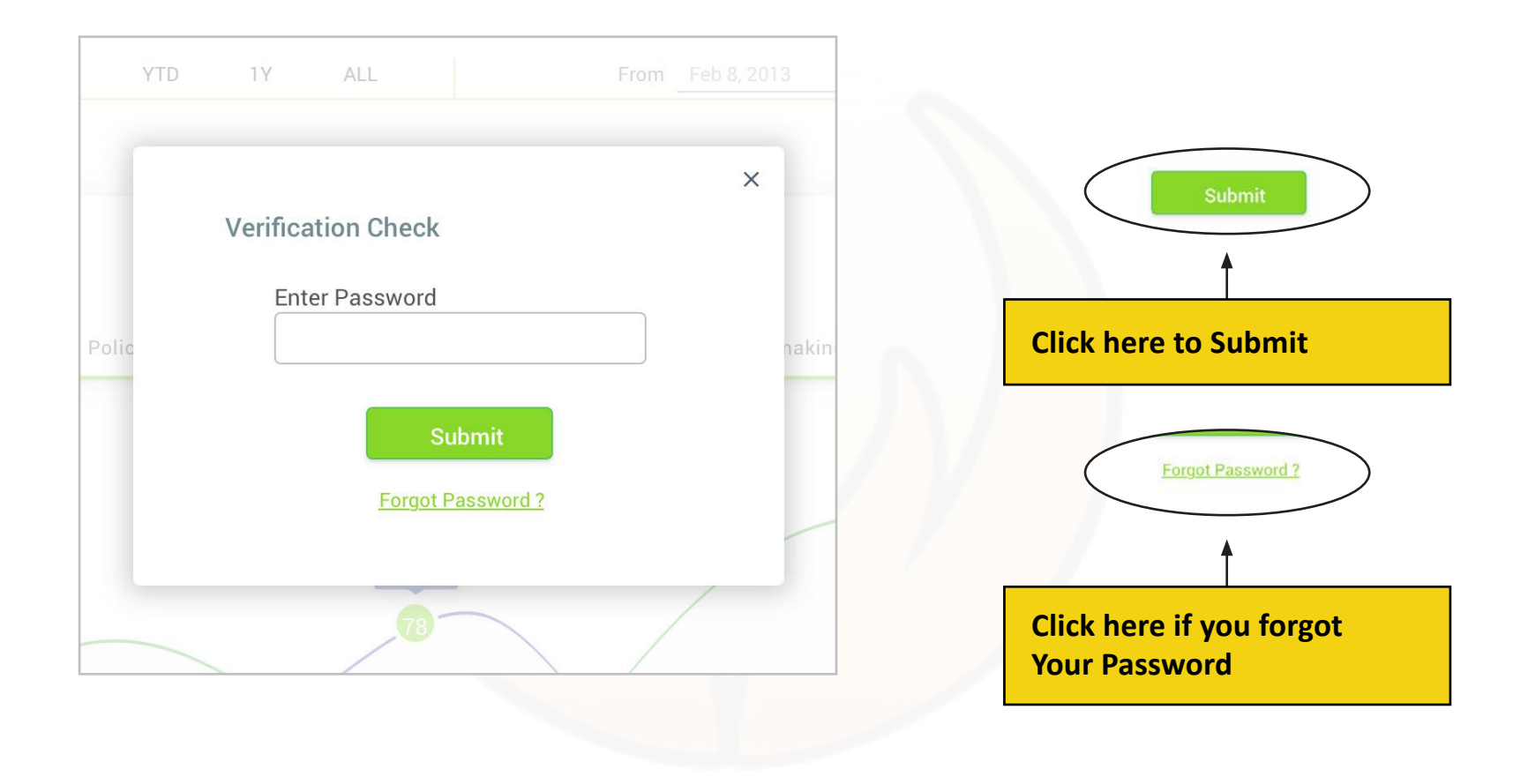

The user is expected to enter the password to complete the Verification Check.

Click 'Submit' after entering the password.

If the user forgets the password, he/she can click 'Forgot Password?'

|   | User Console                | 18                                | DCCB Branch Head             |  |
|---|-----------------------------|-----------------------------------|------------------------------|--|
|   | Create User Branch Cre      | ation Manageliser P               | inding Approvals User Report |  |
|   |                             | auon manage oser P                | Inding Approvats Oser Report |  |
|   | Official Information        |                                   |                              |  |
|   | Stakeholder                 | Category                          | User Category *              |  |
|   | Bank                        | Cooperative                       | Pacs User v                  |  |
|   | PACS Name*                  | PACS Address                      |                              |  |
|   | Select Pacs                 | Y Central Bank, Bhilwara, Distric | t, State                     |  |
|   | State                       | IFSC                              | Branch Code                  |  |
|   | Rajasthan                   | ✔ CB0123456789                    | 123456789                    |  |
|   | Bank Name                   | Branch Name                       |                              |  |
|   | Bhilwara                    | Bhilwara                          |                              |  |
|   | Branch Address              |                                   |                              |  |
|   | Central Bank, Bhilwara, Dis | trict, State                      |                              |  |
|   |                             |                                   |                              |  |
| L |                             |                                   |                              |  |
|   |                             |                                   |                              |  |
|   | Stakeholder                 | Category                          | User Category*               |  |
|   | Dally                       | Cooperative                       | Pacs User                    |  |
|   |                             |                                   |                              |  |
|   |                             | T                                 | T                            |  |
|   | Ť.                          |                                   |                              |  |
|   |                             |                                   |                              |  |

The user is expected to enter official information as shown in the figure.

# Step - 4

| Select Pacs                                        | *                                  | Central Bank, Bhilwara, Dist | trict, State        |                    |
|----------------------------------------------------|------------------------------------|------------------------------|---------------------|--------------------|
| State                                              |                                    | IFSC                         | Branch Code         |                    |
| Rajasthan                                          | ~                                  | CB0123456789                 | 123456789           |                    |
| Bank Name                                          |                                    | Branch Name                  |                     |                    |
| Bhilwara                                           |                                    | Bhilwara                     |                     |                    |
| Branch Address                                     |                                    |                              |                     |                    |
| Central Bank, Bhilwara                             | , District, Stat                   | te                           |                     |                    |
|                                                    |                                    |                              |                     |                    |
| Name*                                              |                                    | Mobile No.*                  | Email               |                    |
|                                                    |                                    |                              |                     |                    |
| Vinay Kumar                                        | ~                                  | 9891887226                   | ✓ Test@gmail.com  ✓ |                    |
| Vinay Kumar<br>Office Landline No.                 | *                                  | 9891887226                   | Test@gmail.com v    |                    |
| Vinay Kumar<br>Office Landline No.<br>Code Phone 1 | <ul> <li>✓</li> <li>No.</li> </ul> | 9891887226                   | Test@gmail.com v    |                    |
| Vinay Kumar<br>Office Landline No.<br>Code Phone 1 | <b>▼</b><br>No.                    | 9891887226                   | Test@gmail.com v    |                    |
| Vinay Kumar<br>Office Landline No.<br>Code Phone I | <b>پ</b>                           | 9891887226                   | ✓ Test@gmail.com ✓  |                    |
| Vinay Kumar<br>Office Landline No.<br>Code Phone 1 | v<br>No.                           | 9891887226                   | Test@gmail.com v    |                    |
| Vinay Kumar<br>Office Landline No.<br>Code Phone I | Vo.                                | 9891887226                   | Test@gmail.com v    |                    |
| Vinay Kumar<br>Office Landline No.<br>Code Phone 1 | <b>v</b>                           | 9891887226                   | Test@gmail.com v    |                    |
| Vinay Kumar<br>Office Landline No.<br>Code Phone 1 | vo.                                | 9891887226                   | Test@gmail.com      | re to proceed furt |

The user is expected to enter personal information like Name, Mobile no, Email and Office Landline number.

Branch Creation

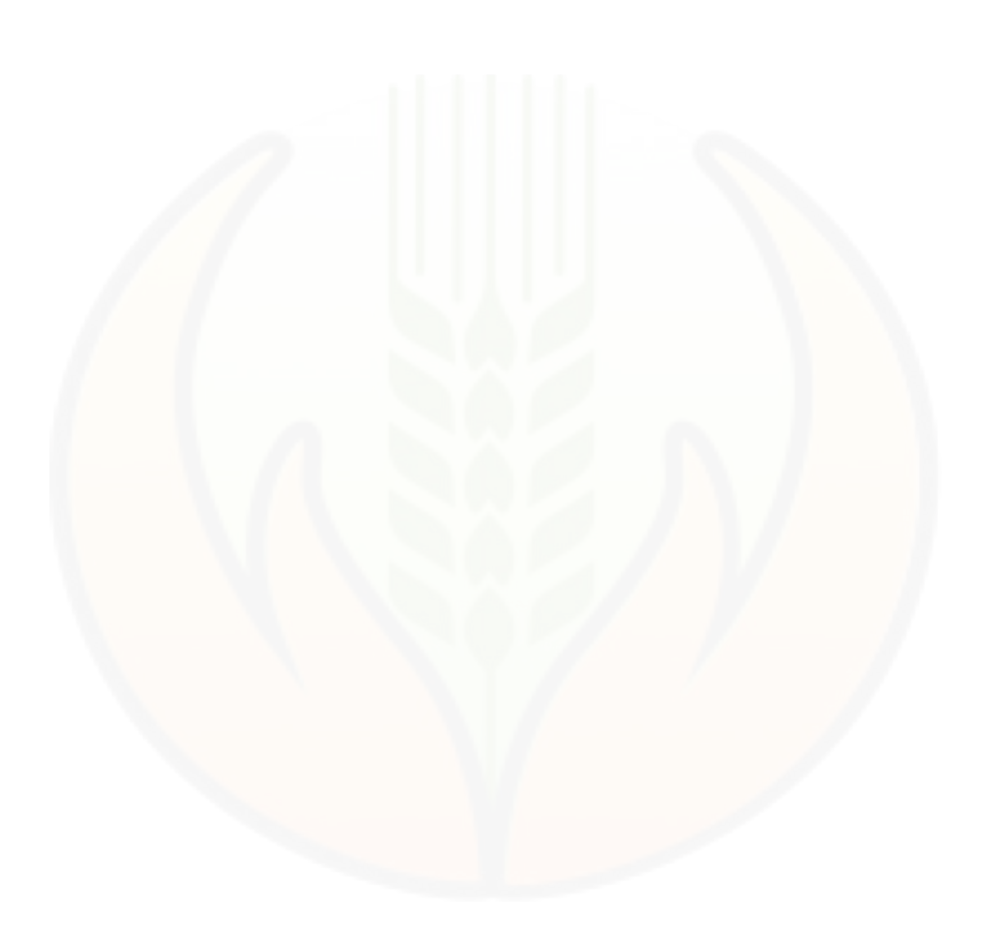

59

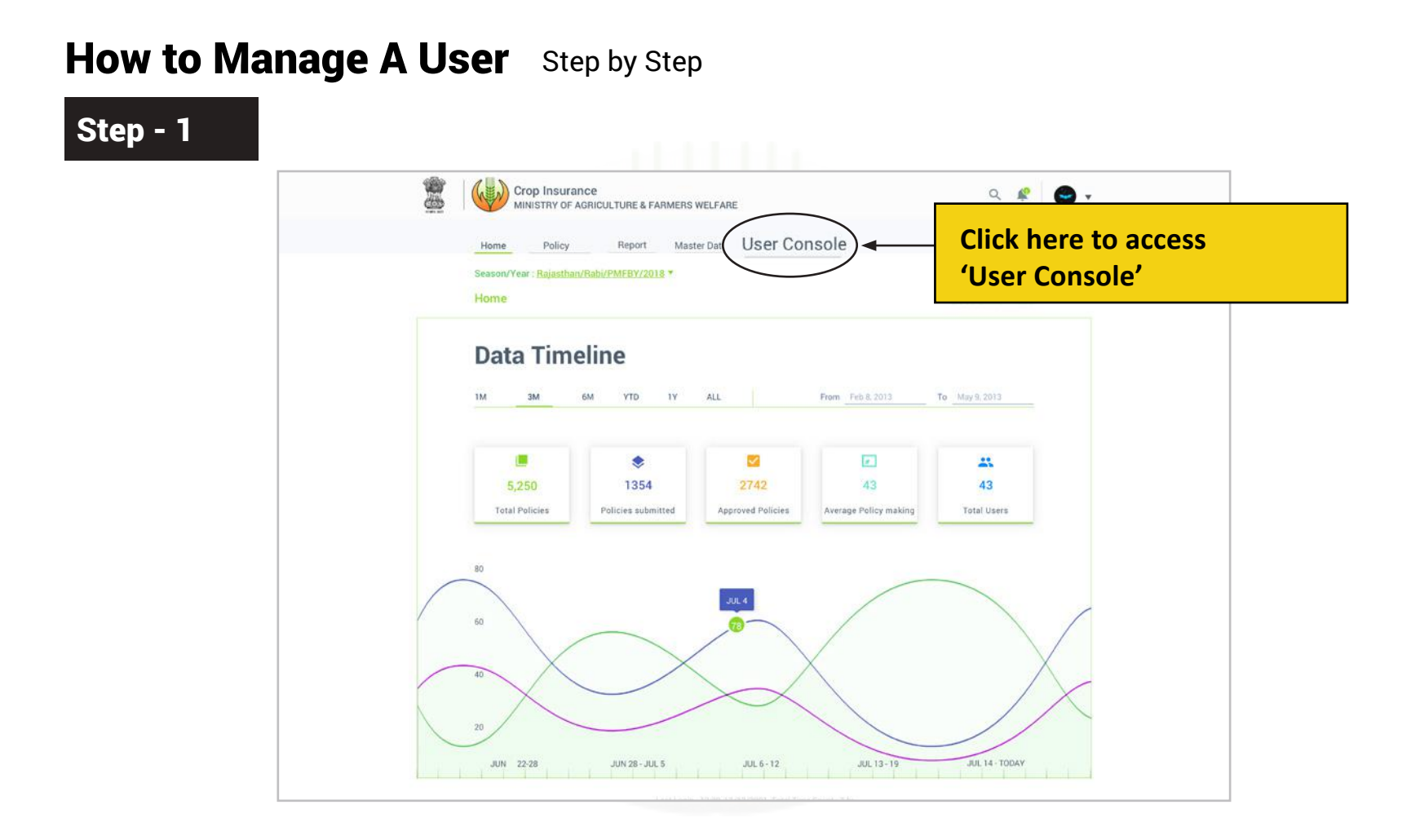

The user is expected to click 'User Console' as shown in the figure for self-registration and to create/manage users.

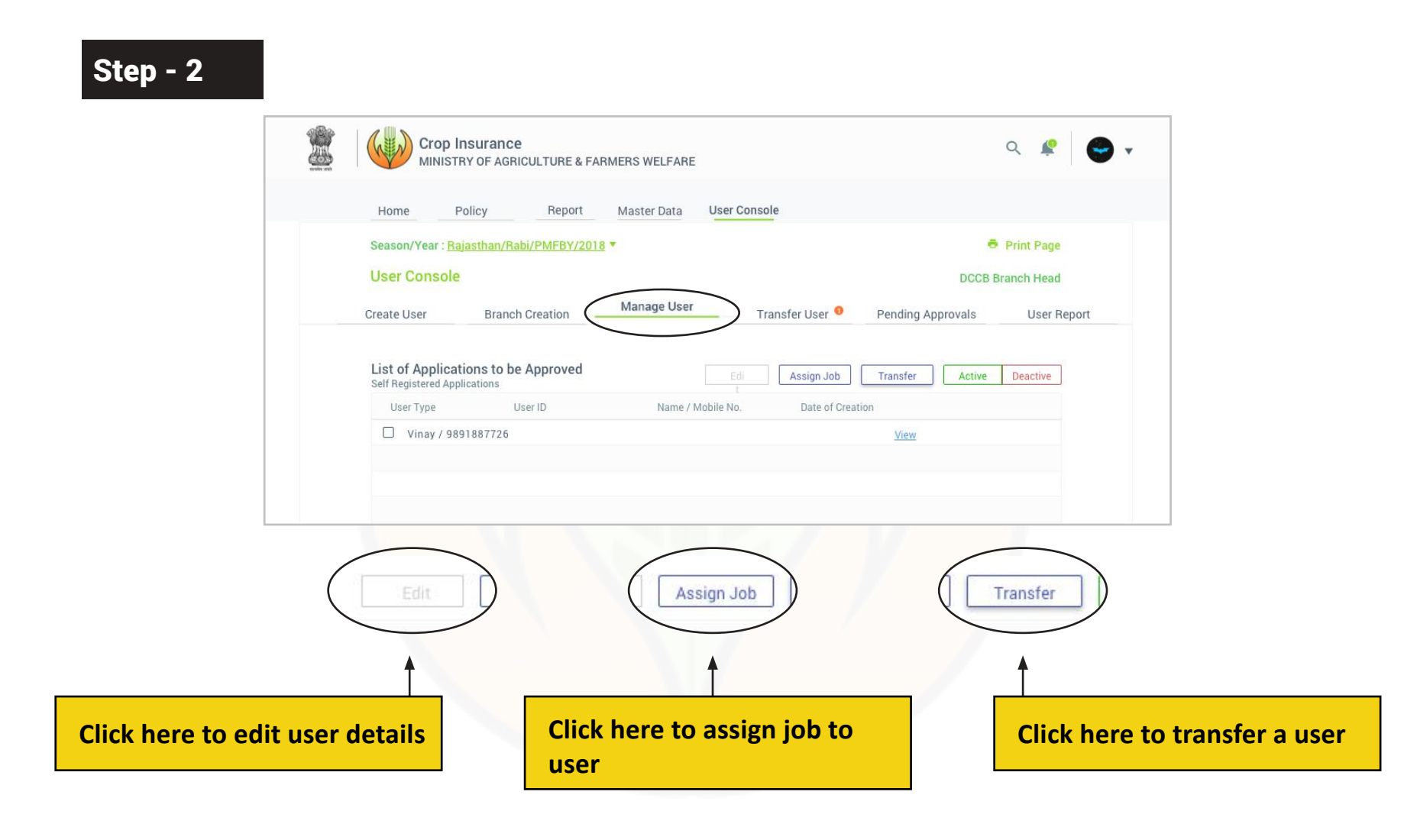

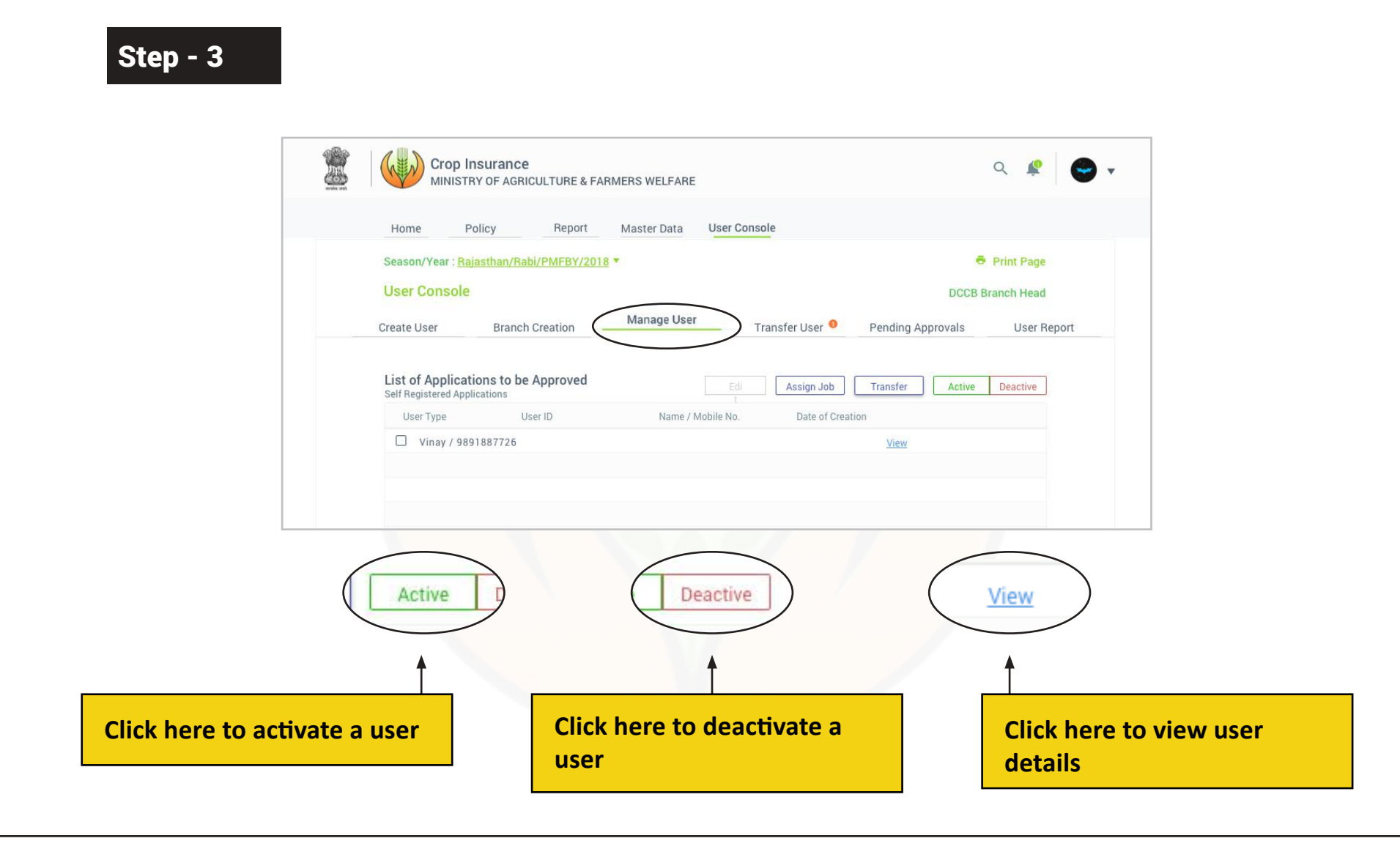

After clicking 'Manage User', the user is expected to tick the checkbox left to the user name to manage a user.

## Step - 4

| Crop Insurance<br>MINISTRY OF AGRICULTU                  | JRE & FARMERS WELFARE                                        | Q \$ 😁                        |
|----------------------------------------------------------|--------------------------------------------------------------|-------------------------------|
| Home Policy F                                            | Reports Master Data User Console                             |                               |
| Season/Year : Rajasthan/Rabi/PMF<br>User Console         | FBY/2018 *                                                   | Print Page DCCB Branch Head   |
| Create User Branch Creati                                | ion Manage User Transfer User Pending /                      | Approvals User Report         |
| List Of Users<br>List Of Approved Users<br>User Type Nam | Edi Assign Job Transfer<br>T Date of Creation Responsibility | Active Deactive<br>Status All |
| Vinay / 9891887726                                       | • All • Activ                                                | Active                        |
|                                                          | iblity                                                       | Status <u>All</u> 🔻           |
|                                                          | • AII () A                                                   | ctive 🔿 Deactive              |
| sioncy                                                   |                                                              | Status <u>All</u>             |
| O All C                                                  | Active                                                       | O Deactive                    |
| <b>↑</b>                                                 | <b>Î</b>                                                     |                               |
| Click here to view all users                             | Click here to view Active                                    | Click here to view            |

The user can search all users, active users and deactivated users by applying filters.

Step - 5

| ELFARE                                                                                                    | MINISTRY OF AGRICULTURE & FARMERS WELFARE                                               | 4 ¥                                                                                                    |
|----------------------------------------------------------------------------------------------------|-----------------------------------------------------------------------------------------|----------------------------------------------------------------------------------------------------|
| ter Data User Console                                                                                                  | Home Policy Reports Master Data                                                         | User Console                                                                                                    |
| Print Page<br>DCCB Branch Head                                                                                         | Season/Year : Rajasthan/Rabi/PMFBY/2018 ▼<br>User Console                               | Print Page<br>DCCB Branch Head                                                                                      |
| ge User Transfer User Pending Approvals User Report                                                                    | Create User Branch Creation Manage User                                                 | Transfer User Pending Approvals User Report                                                                         |
| Edi Assign Job Transfer Active Deactive<br>Date of Creation Responsibility Status All *<br>Active Deactive<br>Active • | User Information Edit<br>Stake Holder : Insurance<br>Category : Public                  | State : Rajasthan<br>IFSC : CB000000                                                                                |
|                                                                                                    | User Category:Branch HeadName:Vinay KumarAadhar ID:*****-*****User Category:Branch Head | Bank Name:Central BankBranch Name:BhilwaraBranch Address:Bhilwara, Ajmer, RajasthanOffice Landline no.:124 56785678 |
|                                                                                                    | Mobile No. Email<br>9891887226  <u>Verify</u> Test@gr                                   | nail.com                                                                                                    |

64

The user is expected to edit user details by clicking 'Edit' as shown in figure. The user can change Mobile number and Email ID.

© Copyright of Goverment of India | Department of Agriculture

Step - 6

| Home           | Policy Reports Master Dat                                                                                                    | a User Console                                                                                 |                                                                                                  | 9891887226  <u>Verify</u>             |
|----------------|----------------------------------------------------------------------------------------------------|------------------------------------------------------------------------------------------------|--------------------------------------------------------------------------------------------------|---------------------------------------|
| Seasor<br>User | n/Year : Rajasthan/Rabi/PMFBY/2018  Console                                                                                      | r Transfer Licer                                                                               | Print Page     DCCB Branch Head     Rending Approvals                                            |                                       |
| User           | Information Edit                                                                                                    | Hunster Oder                                                                                   |                                                                                                  | Click here to verify mobile<br>number |
|                | Stake Holder: InsuranceCategory: PublicUser Category: Branch HeadName: Vinay KumarAadhar ID: ****-****User Category: Branch Head | State :<br>IFSC :<br>Bank Name :<br>Branch Name :<br>Branch Address :<br>Office Landline no. : | Rajasthan<br>CB0000000<br>Central Bank<br>Bhilwara<br>Bhilwara, Ajmer, Rajasthan<br>124 56785678 | Email<br>Test@gmail.com               |
|                | Mobile No.<br>9891887226 Verify                                                                                                  | l<br>t@gmail.com                                                                               |                                                                                                  | Enter new Email ID here               |

The user is expected to enter new email ID and verify the new mobile number by clicking 'Verify' as shown in figure.

Step - 7

| s welfake                                                                                                    |                                                          | Manage User Trans                                                                | sfer User • Pending                    |                                        | User Report |
|----------------------------------------------------------------------------------------------------|----------------------------------------------------------|----------------------------------------------------------------------------------|----------------------------------------|----------------------------------------|-------------|
| Master Data User Console                                                                                                    | Ass                                                      | sign Job                                                                         |                                        | ×                                      |             |
| Print Page     DCCB Branch Head Ianage User Transfer User Pending Approvals User Report                                      | List of Appli<br>Self Registered<br>User Type<br>Vinay / | User Category : Branch Hear<br>Name : Vinay Kuma<br>Aadhar ID : *****_****       | d State :<br>r IFSC :<br>* Bank Name : | Rajasthan<br>CBO000000<br>Central Bank | Deactive    |
| Edi Assign Job Transfer Active Deactive<br>Date of Creation Responsibility Status All *<br>• All Active Deactive<br>Active • | Vinay                                                    | User Category * Branch User   State * Rajasthan   V                              | District*<br>ajmer                     | v                                      |             |
|                                                                                                    |                                                          | IFSC*<br>CB0123456789<br>Branch Address<br>Central Bank, Bhilwara, District, Sta | Ajmer<br>te                            |                                        |             |
| Assign Job                                                                                                    | Showing I                                                | Close                                                                            | Submit                                 |                                        | rom 1230    |
| Click here to assign job                                                                                                    |                                                          |                                                                                  |                                        |                                        |             |

66

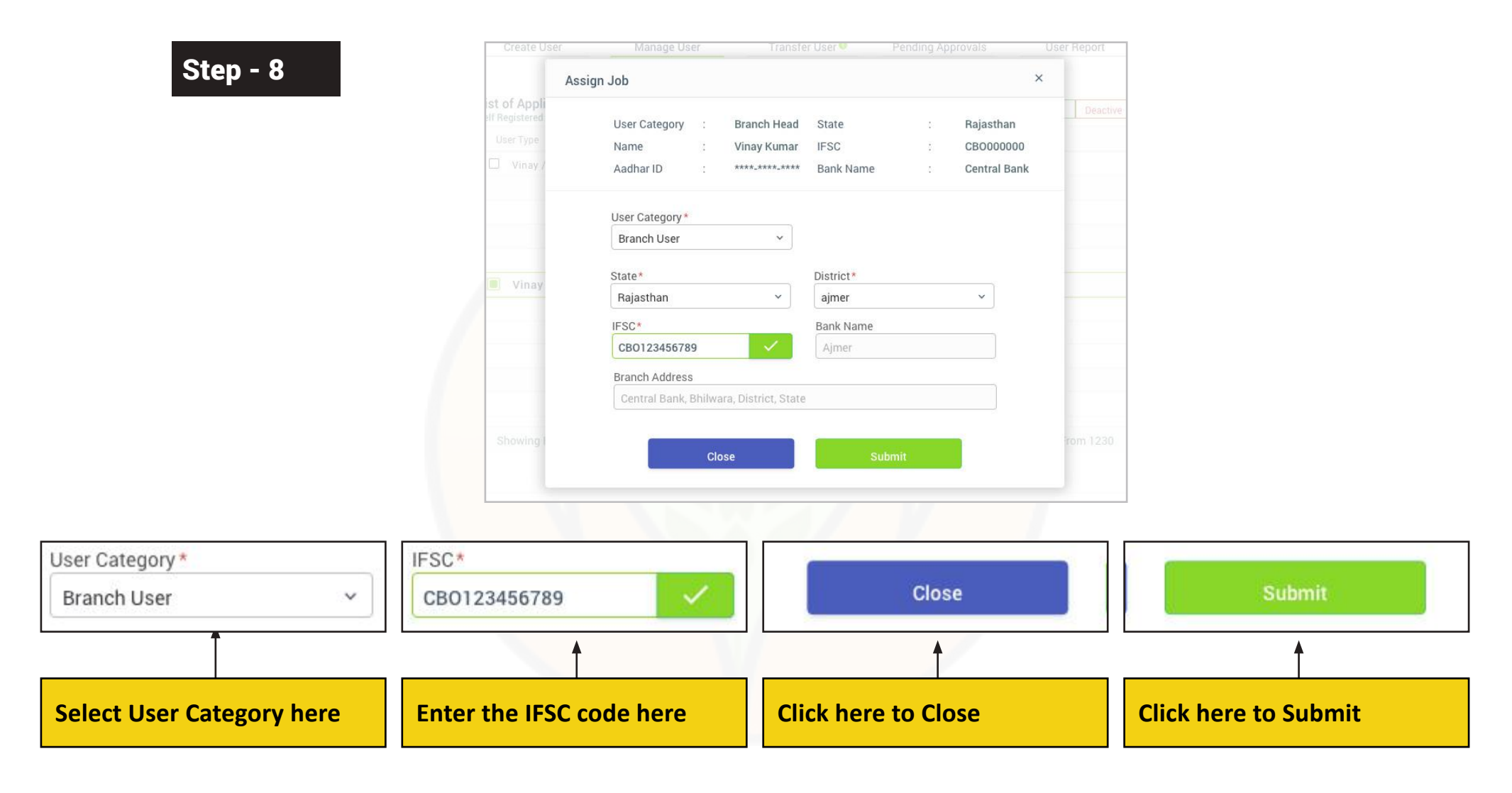

To assign job to a candidate, the user is expected to fill User Category, State, District, IFSC, Bank name and Branch Address. The user can click on 'Submit' to submit the details and 'Close' to cancel.

# How to Transfer A User Step by Step

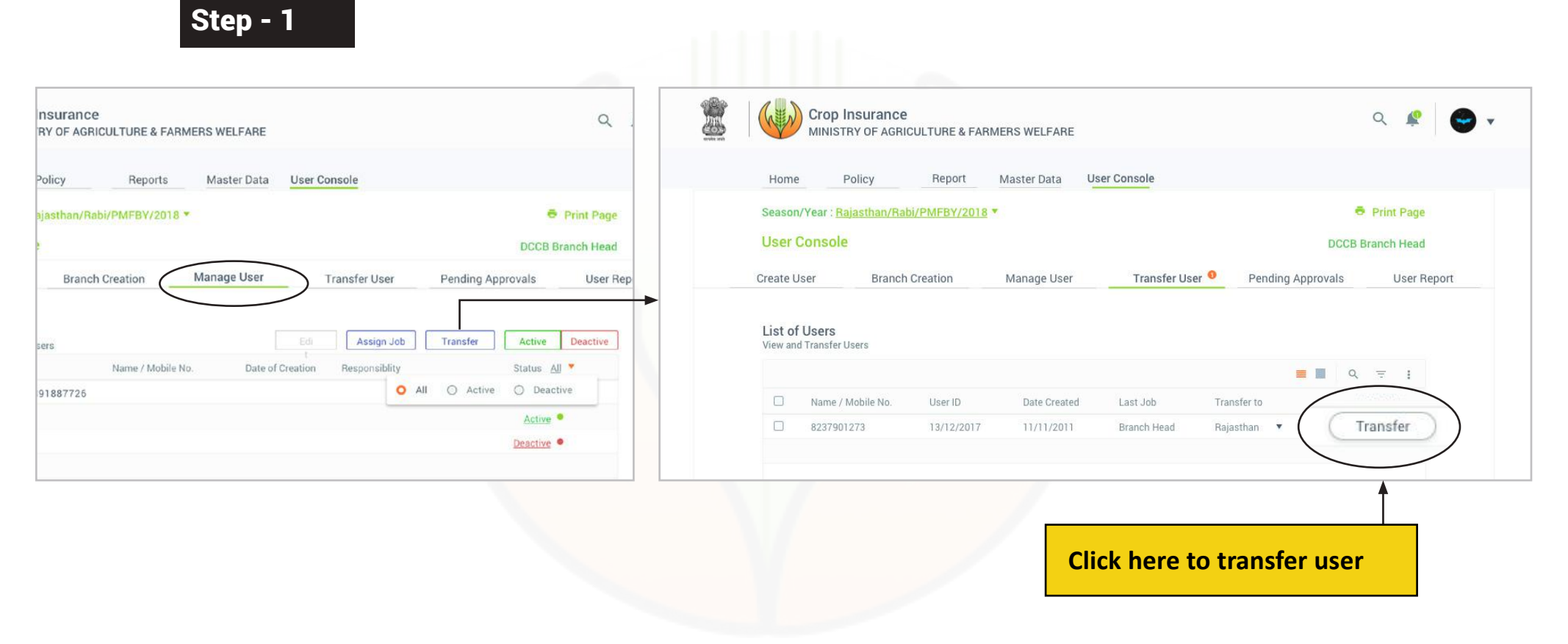

When a user clicks 'Transfer', he/she is moved to the 'Transfer User' tab. The user can transfer candidates by clicking on 'Transfer' next to the user name.

# Step - 2

| Image User Transfer User     Pending Approvals     User a     User a     User a     User b     User a     User b     User a     User b     User a     User b     User b <th>FARMERS WELFARE</th> <th>sferring Authorities</th> | FARMERS WELFARE                                                                                                    | sferring Authorities                                                                                                    |
|----------------------------------------------------------------------------------------------------|----------------------------------------------------------------------------------------------------|----------------------------------------------------------------------------------------------------|
| Date Created Last Job Transfer to<br>2017 11/11/2011 Branch Head Rajasthan Transfer                                                                                                    | t Master Data User Console<br>2018   Print Page<br>DCCB Branch Head<br>Manage User Transfer User  Pending Approvals User Report | Users<br>User to Transfer Ac<br>Name / Mobile No<br>Vinay / 9891887726<br>Vinay / 9891887726<br>Vinay / 9891887726<br>Vinay / 9891887726<br>Vinay / 9891887726<br>If you do then, Click on Transfer for process |
|                                                                                                    | Date Created Last Job Transfer to                                                                                               | Transfer                                                                                                    |

The user has to transfer all the authorities of the transferred candidate to another candidate to complete the process.

Step - 3

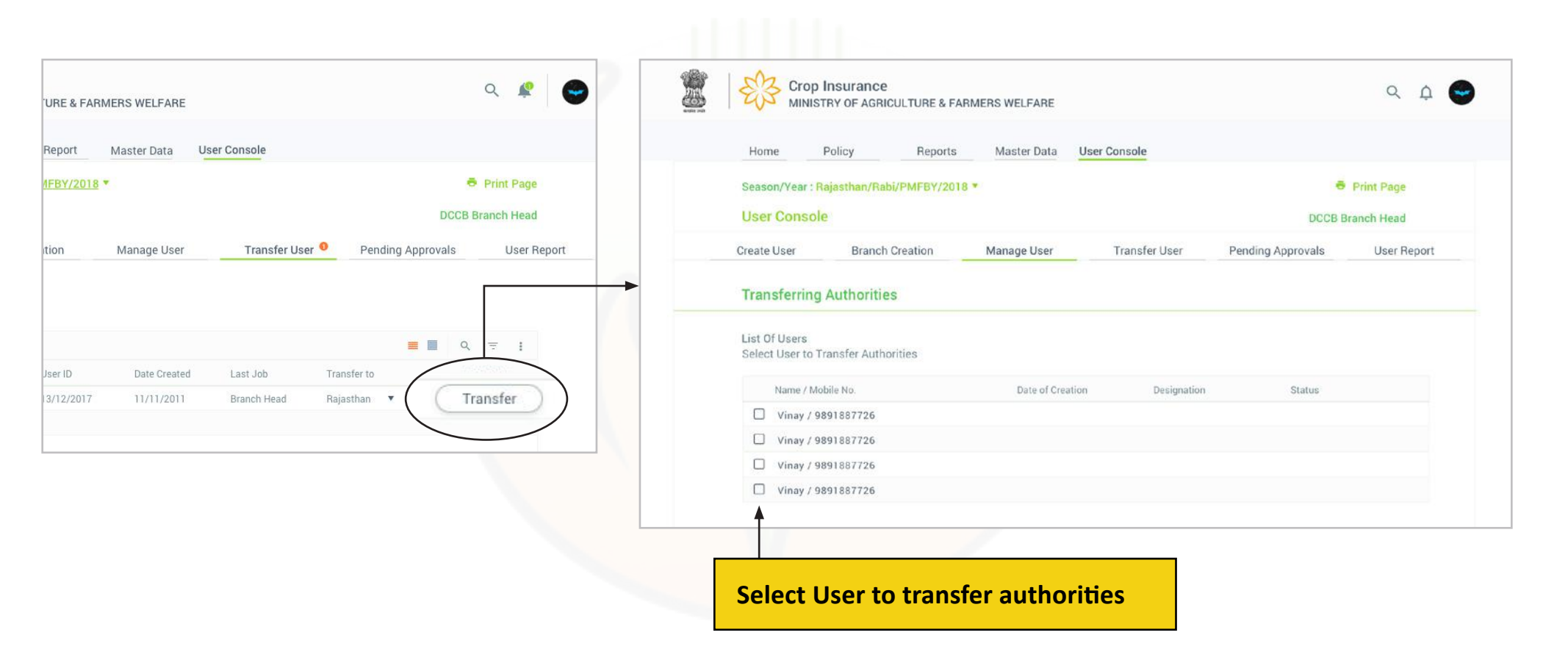

The user can select a candidate to whom the authorities will be transferred, from the list as shown in the figure.

## How to See Pending Approvals Step by Step

| Crop Insurance<br>MINISTRY OF AGRICULTURE & FARMERS WELFARE                                                                                                    | Q 🧟 🖝 🗸                                               |                       |
|----------------------------------------------------------------------------------------------------|-------------------------------------------------------|-----------------------|
| Home Policy Report Master Data User Console                                                                                                    |                                                       |                       |
| Season/Year : Rajasthan/Rabi/PMFBY/2018                                                                                                    | Print Page                                            |                       |
| User Console                                                                                                    | DCCB Branch Head                                      |                       |
| Create User Branch Creation Manage User Transfer                                                                                                    | r User Pending Approvals                              | Click here to approve |
| List of CCE Users to be Approved                                                                                                    | Edit Approve Reject                                   | pending applications  |
| List of CCE Users to be Approved<br>Self Registered CCE App Applications<br>User Type User ID Name / Mobile No.                                                                           | Edit Approve Reject Date Created Status               | pending applications  |
| List of CCE Users to be Approved         Self Registered CCE App Applications         User Type       User ID       Name / Mobile No.         Vinay / 9891887726       Vinay / 9891887726 | Edit Approve Reject Date Created Status View Rejected | pending applications  |

The user is expected to click 'Pending Approvals' to view applications pending for approval. Click the checkbox left to the user name to select a user and take necessary action.

Step - 2

| IMERS WELFARE                  | ۹ 🧟                                         | Edit     | Click here to edit                   |
|--------------------------------|---------------------------------------------|----------|--------------------------------------|
| Master Data User Console       | Print Page                                  |          |                                      |
| Manage User Transfer User      | DCCB Branch Head Pending Approvals User Reg | Approve  | Click here to approv                 |
|                                | Edit Approve Reject                         |          |                                      |
| Name / Mobile No. Date Created | Status <u>View</u> Rejected                 | e Reject | ) - Click here to reject application |
|                                |                                             |          |                                      |
|                                | Pending                                     | View     | ) - Click here to view application   |

The user is expected to select the action by clicking on the respective options as shown in the figure.

72
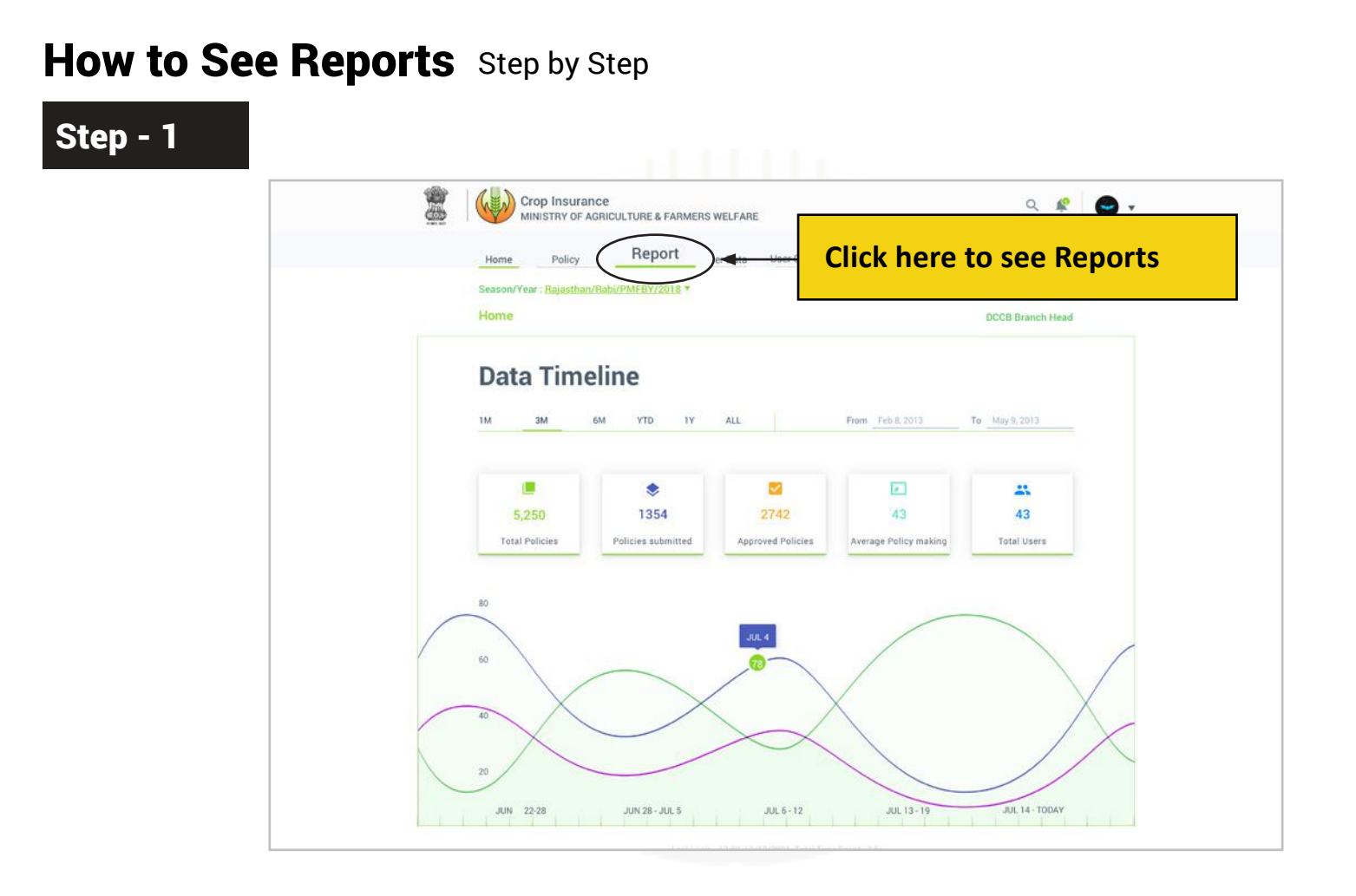

73

## Step - 2

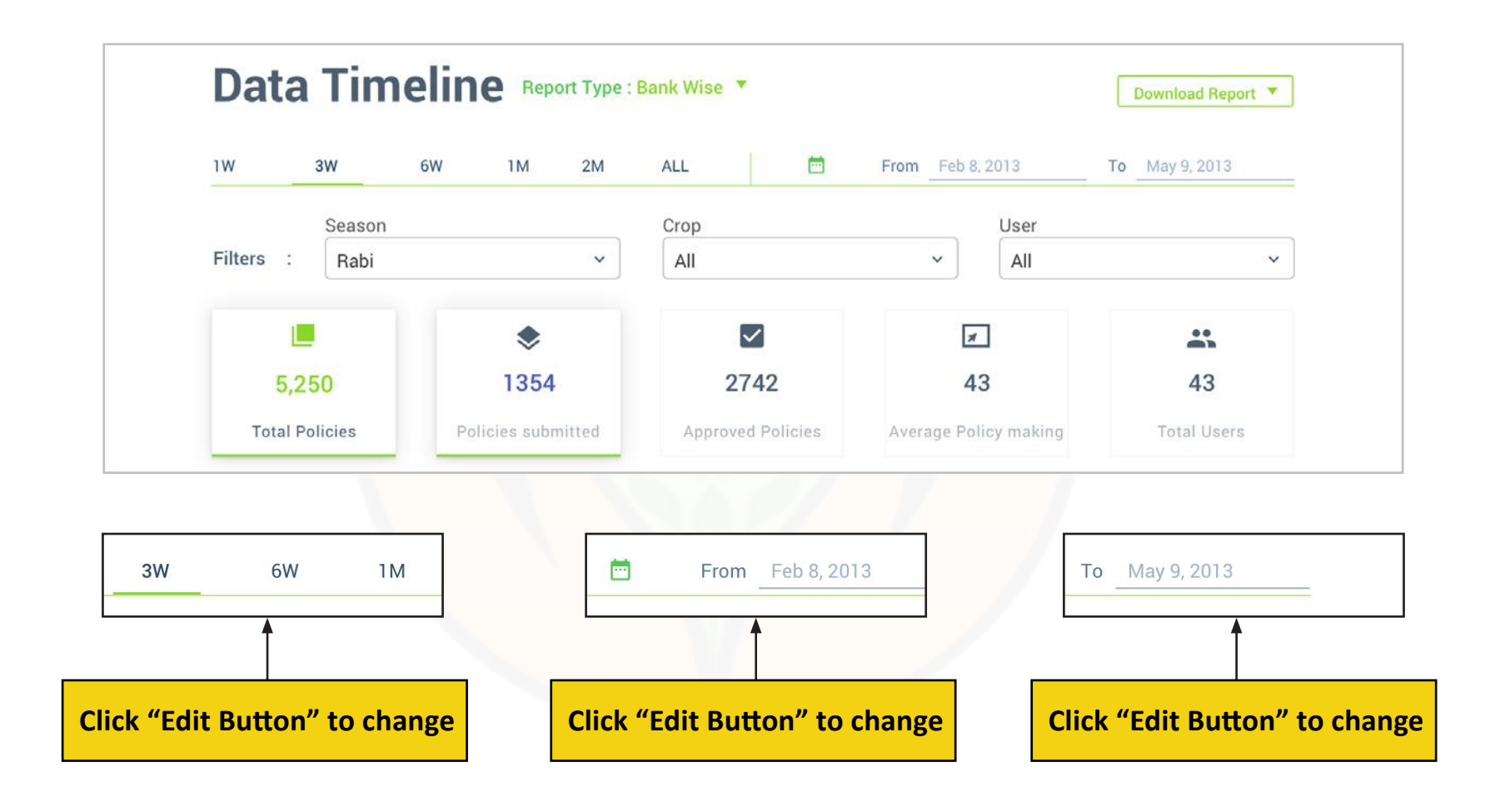

## Step - 3

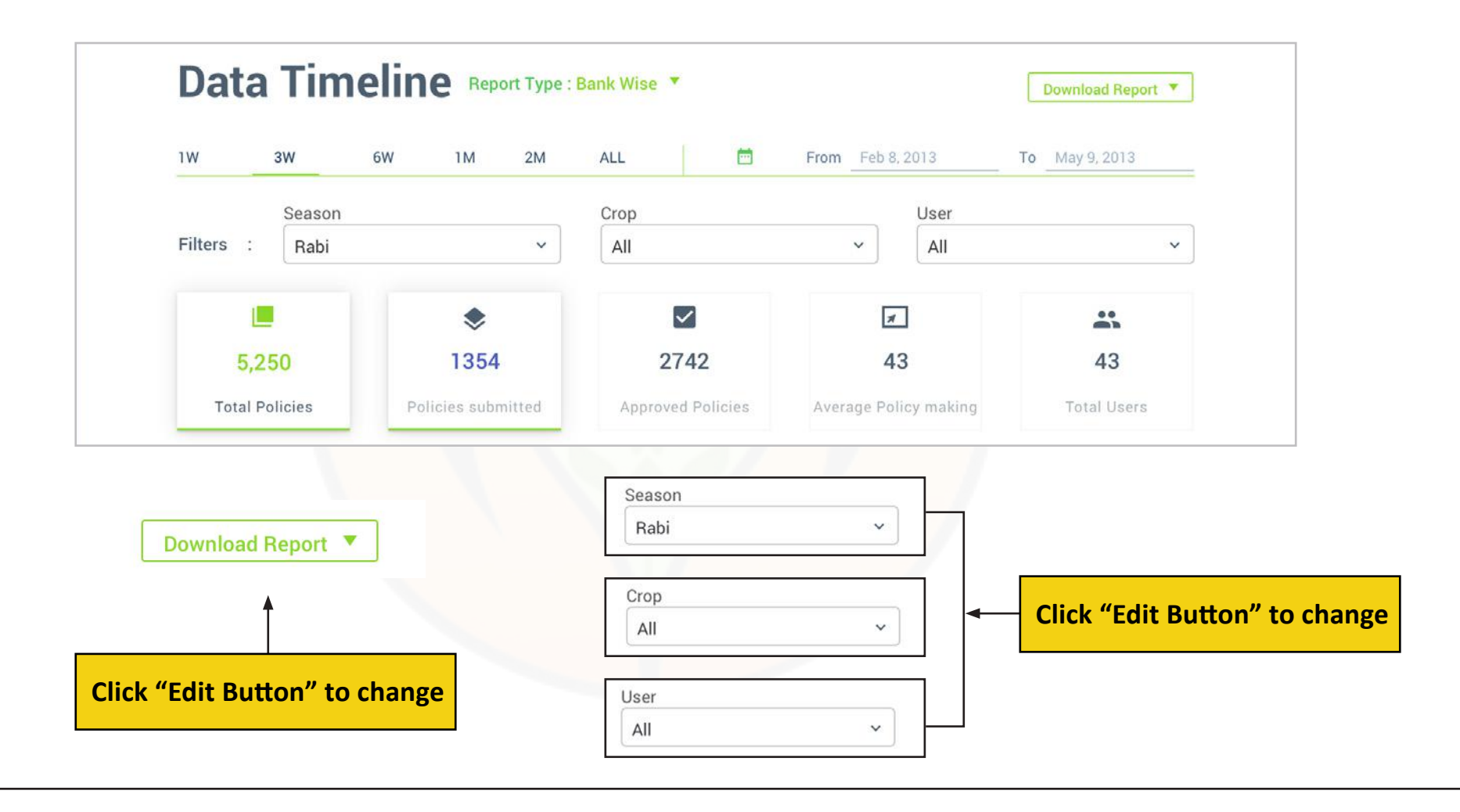

## **Still have doubt?**

You may see video tutorial under tutorial section at the home page <u>http://pmfby.gov.in/</u>

76

© Copyright of Goverment of India | Department of Agriculture